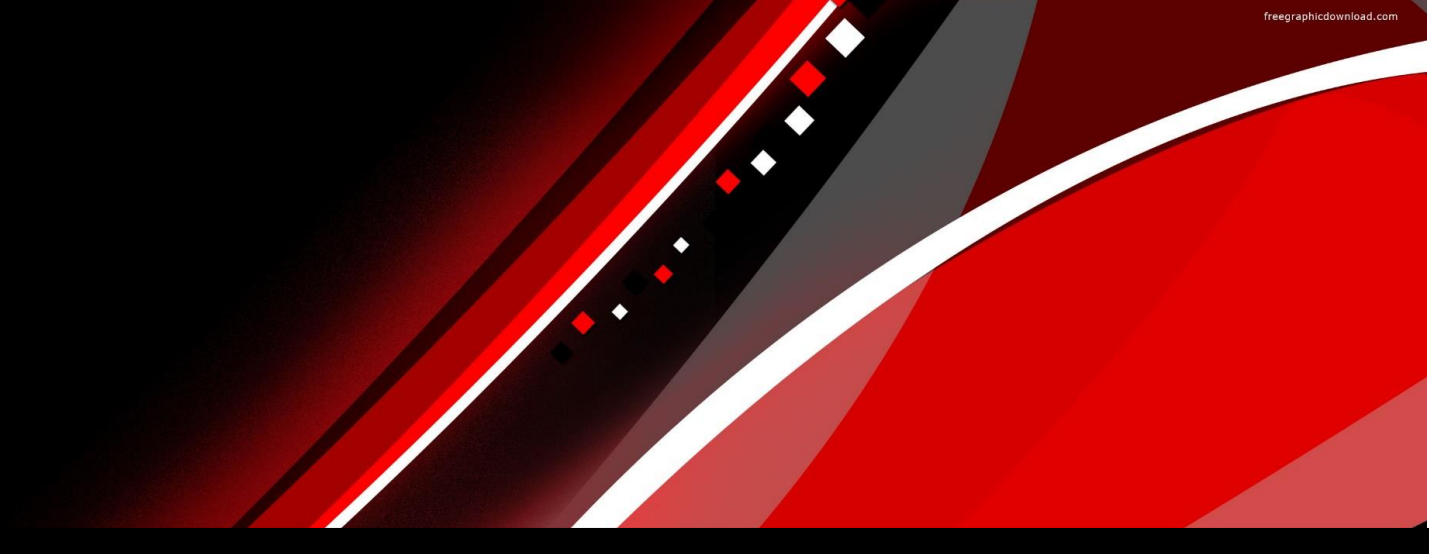

# ARM 2024 Changes

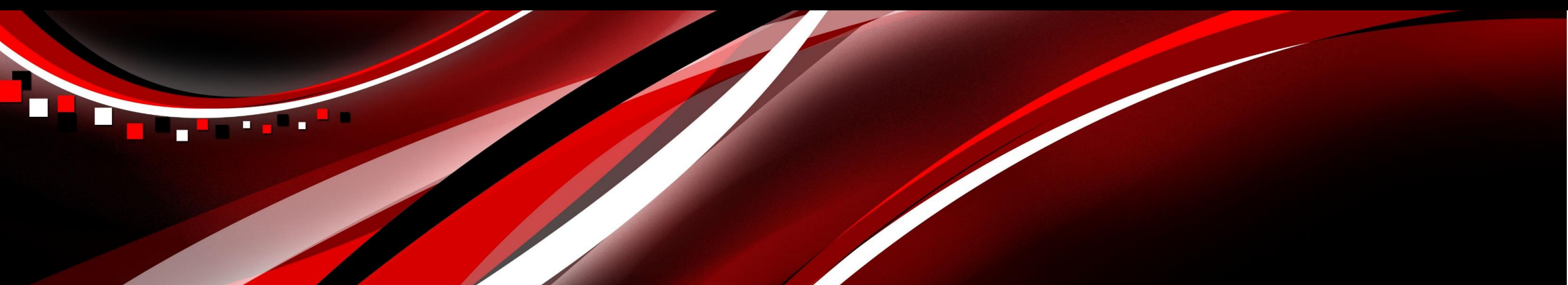

## **Protocol Signature**

### **Protocol Signature**

Add your signature to a protocol (just like the Trial Signature)

- 1. Protocol Settings > **Sign** checkbox
- 2. Create your signature in user profile
- 3. Confirm your role in the protocol (fills from Contacts)

| Add Signature X                                                                                                    | Protocol Settings                        |                     |                       |
|----------------------------------------------------------------------------------------------------|------------------------------------------|---------------------|-----------------------|
| Select the name of the person signing the protocol and verify the signature.                                                           | General Design   Treatment   Application | Layout Statistics   |                       |
| R.E. Cearch; study director<br>Your Name; investigator                                                                                 | Replications: 4 🖨 Trial location time a  | one:                |                       |
| Profile Signature for First M Name                                                                                                    | Trial Status: -                          |                     |                       |
|                                                                                                    | Reviewed Protocol                        |                     |                       |
| 1                                                                                                    | Sign (XSZNAF-Your Name; investigator)    | Add Signature       |                       |
|                                                                                                    | Other protocol owners                    | Settings            | <br>1 of <sup>-</sup> |
| Update Signature                                                                                                    |                                          | Original<br>Default |                       |
| Once a signature is added, no further changes can be made to the protocol. The protocol will need to be re-signed if changes are made. |                                          | Coach-ex            |                       |
|                                                                                                    |                                          |                     | <br>2024              |

### **Protocol Signature**

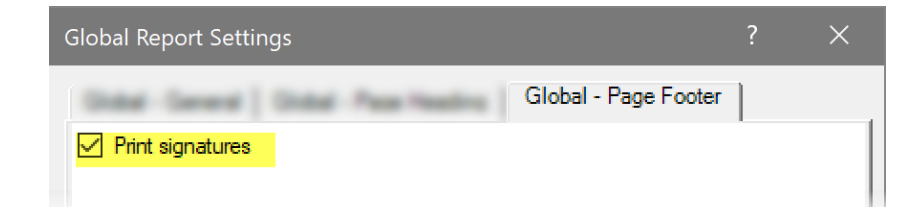

Add your signature to a protocol

• Include signatures on reports (Global Report options)

|                                                        | ADM ST             | Tutorial Example Declaration Number 4      |  |
|--------------------------------------------------------|--------------------|--------------------------------------------|--|
| Protocol ID: ST-Exam-241                               | Location:          | rutonal Example Froduct Screening Number 1 |  |
| Trial ID:                                              | Trial Year: 2024   |                                            |  |
| Study Director: R.E. Cearcl<br>Investigator: Your Name | h Sponsor Contact: |                                            |  |
|                                                        |                    |                                            |  |
|                                                        |                    |                                            |  |
|                                                        |                    |                                            |  |
| 1                                                      | $\sqrt{1}$         |                                            |  |
|                                                        | <b>r</b>           |                                            |  |

• Add a study rule to require a signature

| Rule | Туре         | Editor   | Field                                      | Condition              | Protocol Validation Messages                                                                                              |
|------|--------------|----------|--------------------------------------------|------------------------|----------------------------------------------------------------------------------------------------|
| 1    | Sign         | Protocol | Required at Revision Status one-year/final | Everyone in my company | Validation Messages                                                                                                    |
|      | <b>1</b> Pow | vered by | GDM Solutions                              |                        | A signature by 'anyone in my company' is required for this study. (Study Rule 1)<br>Add a signature on Protocol Settings. |

## **Reviewed Protocol**

### **Reviewed Protocol**

Mark a protocol as Reviewed, from Settings > General tab

- Automatically clears when significant changes are made to the protocol (not cleared for Status, Trial Location changes)
- Record kept in Notes every time protocol is Reviewed by someone:

#### Notes

| No. | Context | Date        | By           | Notes                                         |
|-----|---------|-------------|--------------|-----------------------------------------------|
| 1.  | REVIEW  | 28 May 2024 | First M Name | Automatically added by ARM: Protocol Reviewed |
|     |         |             |              |                                               |

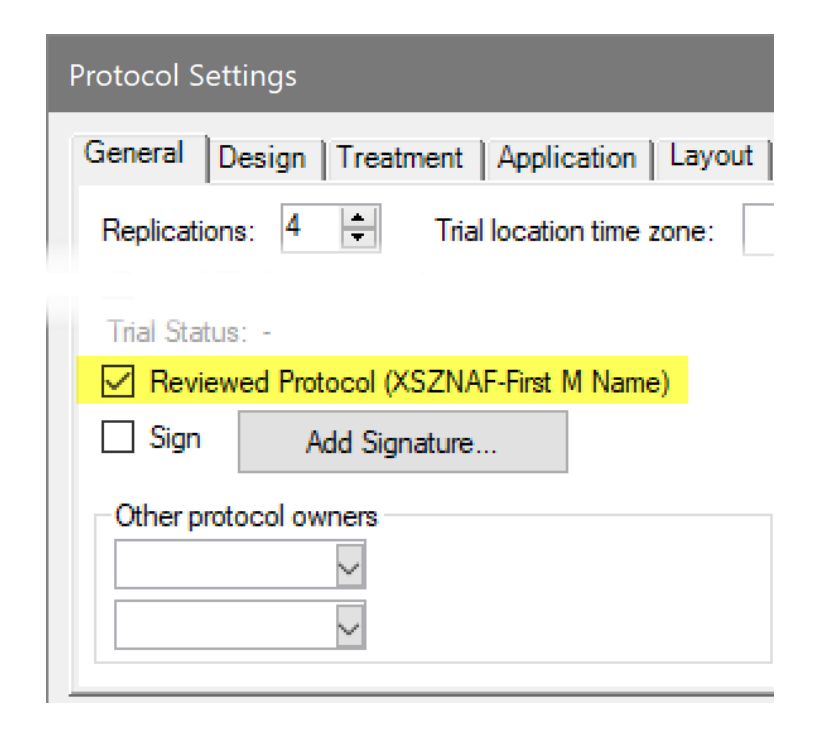

### **Reviewed Protocol**

#### Study Rule: Define who can mark a protocol as Reviewed

| Stud     | y Rules                                                |                                    |
|----------|--------------------------------------------------------|------------------------------------|
| P        |                                                        | Protocol                           |
| operties | Review<br>Define who can mark the Protocol as Reviewed | Reviewed by<br>All protocol owners |
|          |                                                        | All protocol owners                |
|          |                                                        | Anyone                             |

- Essentially creates a "review group"
  - E.g. Sponsor wants internal review, and CRO should not participate
- Note: does not *require* that Reviewed is checked

## **Equivalence Testing**

### **Equivalence Testing**

AOV: same letter implies treatments are "not significantly different" But does NOT mean the two are "significantly <u>the same</u>"

Use Equivalence Tests to determine if treatments are effectively the same

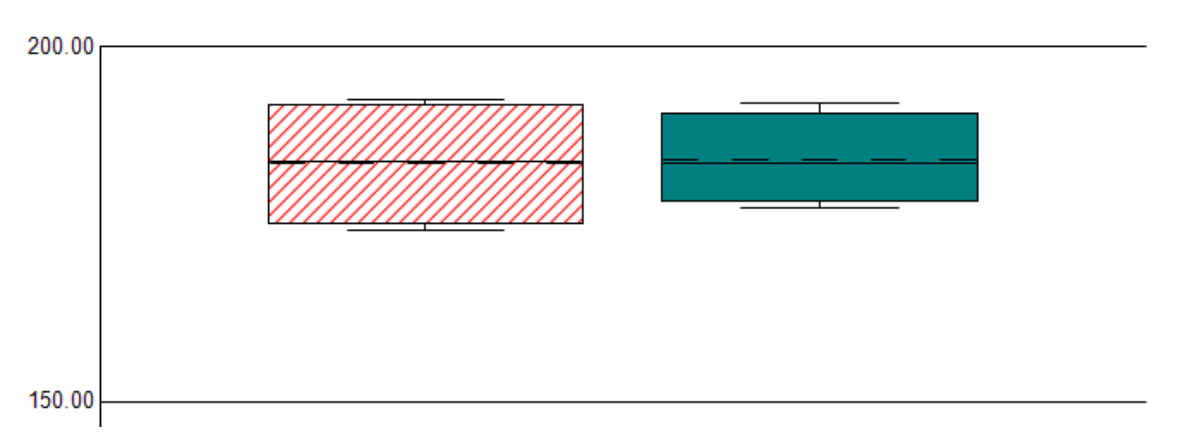

Example: new formulation of a standard product We want to claim that our new product is just as good as the standard

**ARM** Powered by GDM Solutions

#### ARM Powered by GDM Solutions

### **Equivalence Testing**

Step 1: Researcher defines how large of a difference is <u>insignificant</u>?

- Percent of standard (e.g. within 3% of standard trt)
- Absolute value (e.g. within 5 bushel of standard)
- Effect size (Cohen's d = [Trt Std] / StDev)

Called the **Limit** in ARM, this difference creates an Equivalence Interval

This is like a "plus or minus" range about the standard trt for equivalent performance

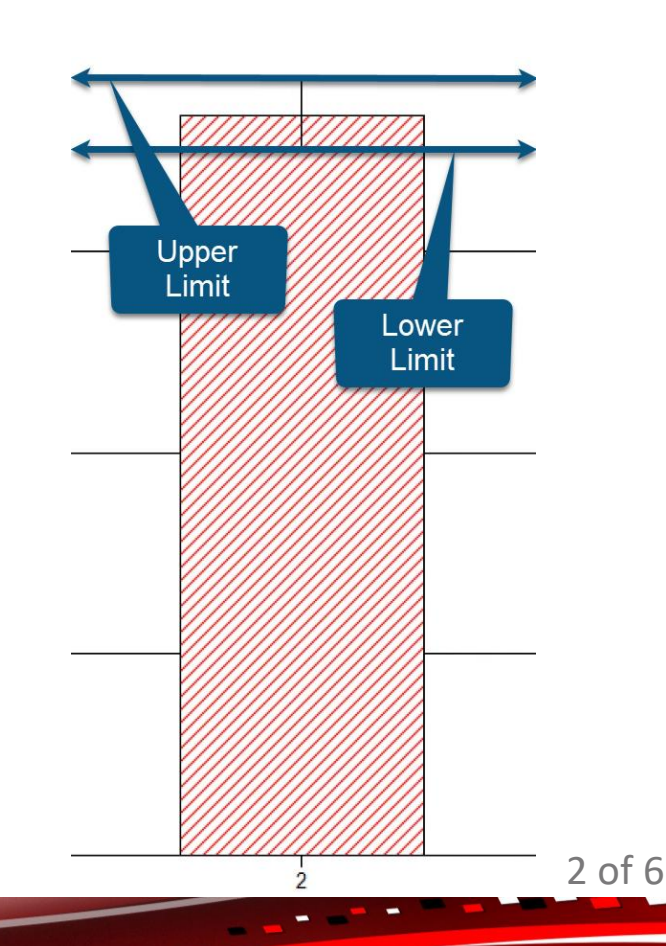

### **Equivalence Testing**

Step 2: Hypothesis Test for equivalence

Ho: The difference between the treatments is **outside** the equivalence interval

If we can reject Ho, we can conclude the difference is *inside* the interval, and thus we have equivalence

To test "outside the interval" we test: Compared treatment is *less than* lower limit Compared treatment is larger than the upper limit

ARM Method = Two one-sided tests (TOST)

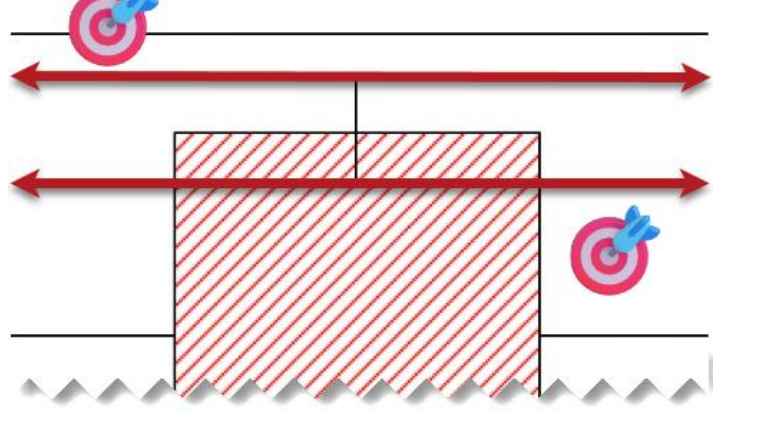

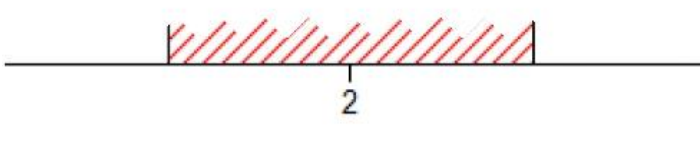

### **Equivalence Testing**

#### An example: 7.5 % of standard

| Tr | ial Se                                                 | ttings |                            |                     |       |          |             | ? >                | < |
|----|--------------------------------------------------------|--------|----------------------------|---------------------|-------|----------|-------------|--------------------|---|
| C  | General Design Treatment Application Layout Statistics |        |                            |                     |       |          |             |                    |   |
|    | Plan                                                   | ned Co | omparisons Equivalence Tes | ets                 |       |          |             |                    |   |
|    |                                                        |        | Method                     | Limit Basis         | Limit | Standard | Alternative | Description        |   |
|    |                                                        | 1      | Two one-sided tests (TOST) | Percent of standard | 7.5   | 2        | 3           | Product equiv 7.5% |   |
|    |                                                        | 2*     |                            |                     |       |          |             |                    |   |

Turn on AOV report option "Include equivalent tests"

| OV Means Table I                                              | Report Options                                                              |                  |                    |
|---------------------------------------------------------------|-----------------------------------------------------------------------------|------------------|--------------------|
| Report Options                                                | Descriptive Statistics                                                      | General Summary  | Report Preview     |
| Mean compariso                                                | n test                                                                      |                  |                    |
| Test:                                                         |                                                                             | Student-Newman-K | Keuls 🗸 🗸          |
| Treatment com     Include plar     Exclude unt     Exclude qu | parisons<br>nned comparisons<br>rreated treatment(s) from<br>ivalence tests | analysis         | Options<br>Options |

P-value for "smaller than lower" (1) and "larger than higher" (2) are listed Need BOTH to be significant to have equivalence

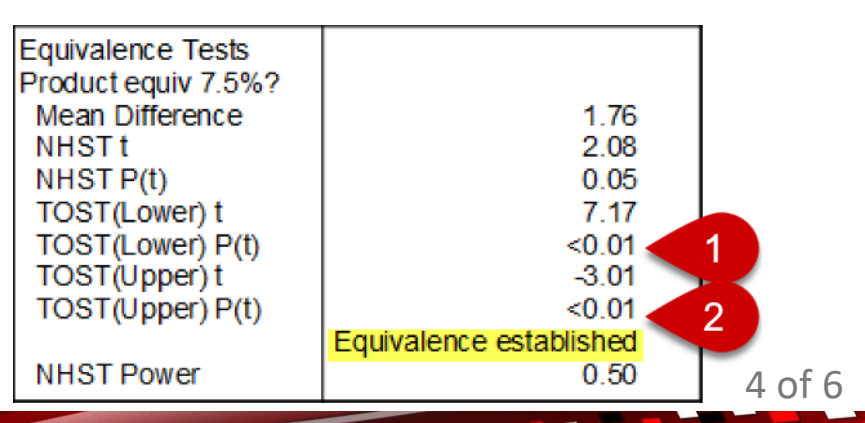

#### ARM Powered by GDM Solutions

### **Equivalence Testing**

Alternative Step 2: Confidence Interval for equivalence

Define a  $(1-\alpha)$ , two-tailed confidence interval based on Limit from Step 1

If calculated "Alternative CI" is within this Standard Equivalent interval, then we have equivalence

|   | Method              | Limit Basis         | Limit | Standard | Alternative | Description         |
|---|---------------------|---------------------|-------|----------|-------------|---------------------|
| 1 | Confidence Interval | Percent of standard | 7.5   | 2        | 3           | Product equiv 7.5%? |

| Equivalence Tests    |                         |
|----------------------|-------------------------|
| Product equiv 7.5%?  |                         |
| Mean Difference      | 1.76                    |
| Standard Equiv. Int. | (-4.30,4.30)            |
| Alternative Cl       | (0.28,3.23)             |
|                      | Equivalence established |
| NHST Dower           | 0.50                    |

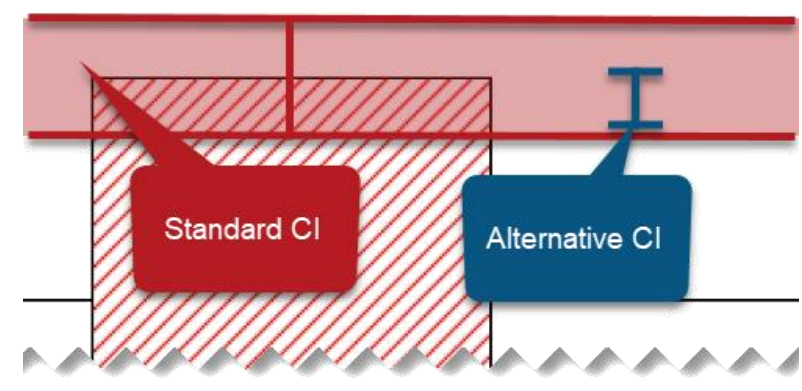

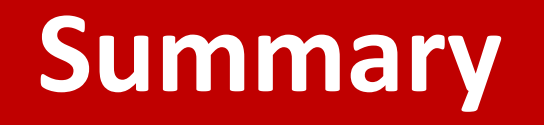

Use **Equivalence Tests** to determine if treatments are <u>effectively the same</u> Choose a **Limit** based on what is an <u>inconsequential</u> difference

Link to full presentation: <u>https://gdmdata.com/media/documents/EquivalenceTesting.pdf</u>

- Statistical calculations and theory
- More examples (from literature and real-life)

## **Assessment Editor**

### **Copy Assessment Headers**

### New shortcut buttons to copy/paste entire header description

- Copy appears only in columns with header information to copy
- Paste appears only in completely empty headers

| Ass | essme             | ent Data - | Line 2   | 2        |        |     |             |         |   |   |   |   |   |   |             |
|-----|-------------------|------------|----------|----------|--------|-----|-------------|---------|---|---|---|---|---|---|-------------|
| +   | Colur             | mn Numb    | er       |          |        |     |             | 1       |   |   | 2 |   |   | 3 | 8 - 8 8 - I |
| -   | Ratin             | ng Date    |          |          |        |     | 31 May 202  | 4       | ~ |   |   | ~ |   |   | ~           |
| ٦   | ⊡ <sub>I</sub> St | tandard E  | Evaluat  | ion (SE  | )      |     |             |         |   |   |   |   |   |   |             |
|     | — F               | Part Rate  | d        |          |        |     | PLANT       | ~ P     | ~ |   | ~ | ~ |   | ~ | ~           |
|     | — F               | Rating Ty  | ре       |          |        |     | CONTRO      |         | ~ |   |   | ~ |   |   | ~           |
|     | - F               | Rating Ur  | nit      |          |        |     | %           |         | ~ |   |   | ~ |   |   | ~           |
|     | - F               | Rating Mi  | n/Max    | /Interv  | al     |     | 0 ~         | 100     | ~ | ~ |   | ~ | ~ |   | ~           |
|     |                   | Number o   | f Subs   | amples   |        |     | 1           |         |   |   |   |   |   |   |             |
|     |                   | rop        |          |          |        |     |             |         |   |   |   |   |   |   |             |
|     | -0                | Сгор Туре  | e, Code  | e        |        |     | C 🗸 ZEA     | MD      | ~ | ~ |   | ~ | ~ |   | ~           |
|     |                   | BBCH Sc    | ale      |          |        |     | BCOR        |         | ~ |   |   | ~ |   |   | ~           |
|     |                   | Crop Scie  | ntific N | lame     |        |     | Zea mays in | dentata | ~ |   |   | ~ |   |   | ~           |
|     | -0                | Crop Nam   | e        |          |        |     | Dent com    |         | ~ |   |   | ~ |   |   | ~           |
|     |                   | Crop Stag  | e Scal   | e        |        |     | BBCH        |         | ~ |   |   | ~ |   |   | ~           |
|     | L                 | Crop Stag  | e Majo   | ority/Mi | n/Max  |     | 14-16       |         | ~ |   |   | ~ |   |   | ~           |
|     | ± Pe              | est        |          |          |        |     | TTTTT       |         |   |   |   |   |   |   |             |
|     |                   |            |          |          | -      |     |             | =       |   | _ |   |   |   |   |             |
| 4   | Sub               | Rep        | Bik      | Col      | Plot - | Trt |             | 1       |   |   | 2 |   |   | 3 |             |
| B.  | 1                 | 1          | 1        | 1        | 101    | 2   | 100         |         | • |   |   |   |   |   |             |
| 43  | 1                 | 1          | 1        | 2        | 102    | 3   | 100         |         |   |   |   |   |   |   |             |

### **Required Assessment**

Added Required field to header to describe necessity of assessment/SE:

| Standard Evaluation (SE) |        |   |
|--------------------------|--------|---|
| - SE Name                |        | ~ |
| - SE Description         | -      | ~ |
| - Required               | 1      | ~ |
| – Part Rated             | ALTERN |   |
| -Rating Type             | REQUIR |   |
| - Rating Unit            | Edit   |   |

- REQUIR required rating which **must** be performed
- ALTERN alternative, a rating is required but allows a choice of at least 1 of assessments/SEs marked as ALTERN
- OPTION optional rating, but **recommended** if applicable

Copied from SE Definitions tab, when applicable

### **Required Assessment**

 When Status=Final, validation error occurs if any REQUIR columns have no data

| ARM - Ca | annot delete required column(s)                                                                                | × |  |  |  |  |
|----------|----------------------------------------------------------------------------------------------------|---|--|--|--|--|
|          | This assessment column has been identified as required and<br>cannot be deleted.                               |   |  |  |  |  |
|          | Enter a period in the assessment data to identify data as missing if data cannot be collected for this column. |   |  |  |  |  |
|          | ОК                                                                                                    |   |  |  |  |  |

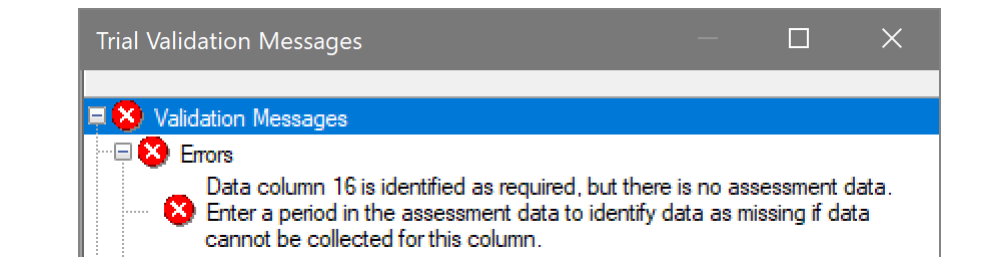

 Prevent a column from being deleted by choosing REQUIR

• Tip: Lock this field with a rule to prevent editing the value

**ARM** Powered by GDM Solutions

### **Rating Interval**

#### Define numerical interval between valid assessment values

• E.g. Interval=1 for whole numbers, 0.25 for values like 0.75, 1.25

| Ratin                | g Date        |        |          |        | Mar-5-2024 | ~            |   |  |  |  |  |  |
|----------------------|---------------|--------|----------|--------|------------|--------------|---|--|--|--|--|--|
| ⊡ <mark>  Sta</mark> | andard (      | Evalua | ntion (S | E)     |            |              |   |  |  |  |  |  |
| -s                   | E Name        | ;      |          |        |            | ZUSI014      |   |  |  |  |  |  |
| -Pa                  | art Rate      | d      |          |        |            | ROOT ~       |   |  |  |  |  |  |
| -R                   | ating Ty      | pe     |          |        |            | DAMINS       |   |  |  |  |  |  |
| -R                   | ating Ur      | nit    |          |        |            | 0-3NCR       |   |  |  |  |  |  |
| -R                   | ating M       | in/Ma  | x/Interv | al     |            | 0 ~ 3 ~ 0.25 | ~ |  |  |  |  |  |
| LN                   | umber o       | of Sub | sample   | es     |            | 1            |   |  |  |  |  |  |
| Sub                  | Rep           | Blk    | Col      | Plot - | Trt        | 1            |   |  |  |  |  |  |
| 1                    | 1 1 1 1 101 4 |        |          |        |            | 0.75         |   |  |  |  |  |  |
| 1                    | 1 1 1 2 102 1 |        |          |        |            | 1            |   |  |  |  |  |  |
| 1                    | 1 2 1 3 103 1 |        |          |        | 1          | 0.5          |   |  |  |  |  |  |
| 1                    | 2             | 1      | 4        | 104    | 4          | 2.25         |   |  |  |  |  |  |

**ARM** Powered by GDM Solutions

### **Rating Interval**

• ARM prompts if invalid data value is entered:

| -Ra                        | ating Ur                                                                                                    | nit                |                        |                          |          | 1-4    |         |        |        |         | ~       |  |
|----------------------------|----------------------------------------------------------------------------------------------------|--------------------|------------------------|--------------------------|----------|--------|---------|--------|--------|---------|---------|--|
| -Ra                        | ating Mi                                                                                                    | in/Max             | Interv                 | al                       |          | 1      | ~       | 4      | ~      | 1       | ~       |  |
| ARM                        | Reques                                                                                                    | st                 |                        |                          |          |        |         |        |        |         | ×       |  |
| The a                      | ssessme                                                                                                    | nt valu            | e '1.5' is             | invalid f                | for this | colum  | n.      |        |        |         |         |  |
| The F<br>divisib           | lating Int<br>le by the                                                                                                    | erval fi<br>Rating | eld is se<br>i Interva | t to '1' in<br>al value. | this co  | olumn. | Valid a | ssessn | nent v | alues r | nust be |  |
| 1.5                        | 1.5                                                                                                    |                    |                        |                          |          |        |         |        |        |         |         |  |
| Select<br>Select<br>the Ra | Select 'OK' after entering an assessment value that is divisible by the Rating Interval.<br>Select 'Cancel' to keep the original value and return to assessment editor to change<br>the Rating Interval. |                    |                        |                          |          |        |         |        |        |         |         |  |
|                            |                                                                                                    |                    |                        |                          | OK       |        | C       | ancel  |        |         | Help    |  |
| Sub                        | Rep                                                                                                    | Blk                | Col                    | Plot -                   | Trt      |        |         |        | 1      |         |         |  |
| 7                          | 1                                                                                                    | 1                  | 1                      | 101                      | 4        | 1.5    |         |        |        |         |         |  |

# • Intervals define rating shortcut buttons in ARM Mobile:

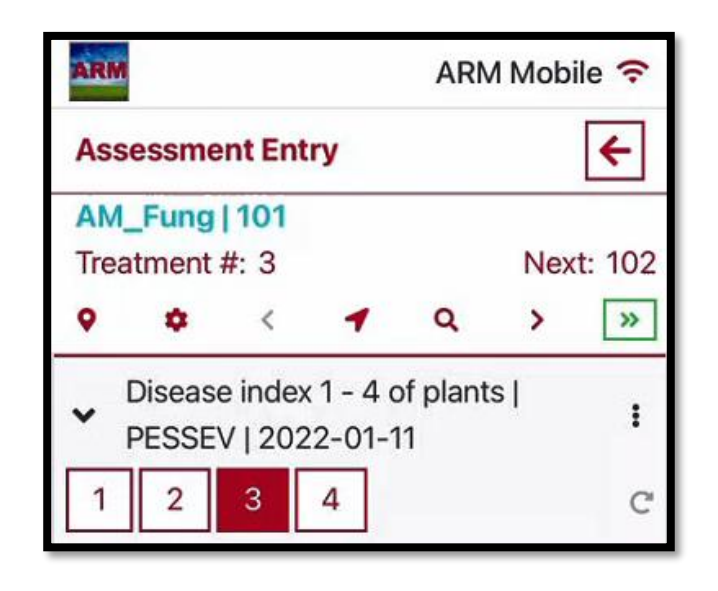

### **Copy Coordinates**

### Right-click to copy GPS coordinates to Latitude/Longitude of LL Corner fields in Site Description

| - <u>s</u> | ub | Rep | Bik | Col  | Plot | D Lat               | Long         | *    | Cut                                    | Site Description                                                           |
|------------|----|-----|-----|------|------|---------------------|--------------|------|----------------------------------------|----------------------------------------------------------------------------|
| A          | 1  | 1   | 1   | 3    | 103  |                     |              | ₽Ð   | Сору                                   | General Trial Regulations Objectives (Conclusions Contacts Cmp Description |
|            | 1  | 2   | 2   | 1    | 201  |                     |              | -    | Copy Current Data Column               | Regulations Objectives/Conclusions Contacts Crop Descrip                   |
|            | 1  | 3   | 3   | 3    | 303  |                     |              | 0    | Copy Coordinates to LL Corner of Trial | General Trial Information                                                  |
|            | 7  | 4   | 4   | 4    | 404  | 44.3078             | -96,7971     | Ê    | Paste                                  | Completion Date: VI Last Possible Four Visit:                              |
|            | 1  | 2   | 2   | 3    | 203  |                     |              | 3    |                                        |                                                                            |
|            |    |     |     |      |      | Assessment (Plot 10 | )1, Col 1)   |      |                                        |                                                                            |
|            |    |     |     |      |      | Comment:            |              |      | ~                                      | City: Brookings                                                            |
|            |    |     |     |      |      |                     |              |      | <u>_</u>                               | State/Prov.: South Dakota SD V                                             |
|            |    |     |     |      |      | Barcode:            |              |      |                                        | Postal Code: 57006 🗸 Clima                                                 |
|            |    |     |     |      | 9    | GPS: 44.3078        | 3            | 6.79 | 71                                     | Upper left:                                                                |
|            |    |     |     |      |      | 🐰 Cut               | 3            |      |                                        | Latitude of LL Comer *: 44.3078 N V Low                                    |
|            |    |     |     |      |      | Copy                |              |      |                                        | Longitude of LL Comer *: -96.7971                                          |
|            |    |     |     |      |      | 🔁 Paste             |              |      |                                        |                                                                            |
|            | AF | RM  | Pov | vere | d    | Copy Coor           | dinates to L | L Co | mer of Trial                           | 2024.1                                                                     |

### **Properties Panels**

Size and state of assessment panels are now remembered:

- when leaving and coming back to Assessment editor
- closing ARM and opening a different file

# No more re-sizing Column Diagnostics for every trial that is reviewed!

|            | enatia | l model    |           |        |          |              |              |                |          |
|------------|--------|------------|-----------|--------|----------|--------------|--------------|----------------|----------|
| Baw Gran   | hs     | model      | •         |        |          |              |              |                |          |
| Show.      | . l    | .ayout:    | 4)        | (2     |          |              |              |                | ~        |
| Statistics | s (P)  | Raw        | $\square$ |        | AL 🗌     | AS 🗌         |              | AR 🗌           | ^        |
| N          |        |            | 20        | 20     | 20       | 20           | 20           | 20             |          |
| Unique     |        |            | 17        | 19     | 19       | 19           | 19           | 19             |          |
| Analyzed   |        |            | 19        | 19     | 19       | 19           | 19           | 19             |          |
| Missing    |        |            | 0         | 0      | 0        | 0            | 0            | 0              | ~        |
| Recomme    | endat  | ions       |           |        |          |              |              |                |          |
| Basis      | Ass    | essment    | t Val     | ues    |          |              |              |                | ~        |
| AR Grap    | hs     | 1          |           |        |          |              |              |                |          |
| Show       | V      | Layout     | 4         | 1X2    |          |              |              |                | $\sim$   |
| Code       | Tes    | st Statist | ic        | Value  |          |              |              | Comment        |          |
| 1 AR       | Leve   | ene's      |           | 12.135 | Homogen  | eity of vari | ances not    | stabilized by  | y availa |
| 2 IID      | Sha    | piro-Will  | k         | 0.992  | Does not | fail genera  | l test of no | ormality of re | siduals  |
| 3 IID      | Ske    | wness      |           | 0.03   | Does not | fail test of | skewness     | of residuals   |          |
|            | Kurt   | osis       |           | -0.215 | Does not | fail test of | excess ku    | rtosis of resi | duals    |

Previous

Next

2024.1

### **Timing fields**

### Updated name of Timing header fields:

| Timing                        |         |    |
|-------------------------------|---------|----|
| -Rating Timing                | A1      | ~  |
| – Days After First/Last Appl. | 36      | 36 |
| Treatment Appl. Interval      | 36 DA-A | ~  |
| Planting Interval             | 21 DP-1 | ~  |
| – Days After Emergence        | 11 DE-1 |    |
| Pest Establishment Interval   | 50 DI-1 | ~  |

Removed references to *evaluation* because this is the assessment editor

### **Tablet Data Entry mode**

### Reduced width of header prompts to fix more on the screen

| Colum                | nn Number             |        | 1   |        |
|----------------------|-----------------------|--------|-----|--------|
| Asses                | sed By                |        |     | ~      |
| Rating               | g Date                |        |     | ~      |
| ⊟ <mark>  Sta</mark> | ndard Evaluation (S   |        |     |        |
| -SE                  | E Description         |        |     | $\sim$ |
| -Pa                  | art Rated             | PLANT  | ~ P | ~      |
| -Ra                  | ating Type            | COUPLA |     | $\sim$ |
| -Ra                  | ating Unit            | PLANT  |     | $\sim$ |
| -Ra                  | ating Min/Max/Interva | ~      |     | ~ ~    |
| -Sa                  | ample Size            | 1      | PLO | T v    |
| LSu                  | ıbsamples             | 1      |     |        |
| 🗄 Cro                | p                     |        |     |        |
| 🗄 Pes                | st                    | AMAPA  |     |        |
|                      |                       |        |     |        |
| Sub                  | Plot                  |        | 1   |        |
| 1                    | 101                   |        |     |        |

#### Before

| Column Number    | 1           |
|------------------|-------------|
| Assessed By      | ~           |
| Rating Date      | ~           |
| ⊡∣SE             |             |
| -SE Description  | ~           |
| -Part Rated      | PLANT V P V |
| -Rating Type     | COUPLA      |
| -Rating Unit     | PLANT ~     |
| -Min/Max/Interva |             |
| -Sample Size     | 1 PLOT ~    |
| Subsamples       | 1           |
| ± Crop           |             |
| ± Pest           | AMAPA       |
|                  | -           |
| Sub Plot         | 1           |
| 1 <b>101</b>     | 1           |

#### After

## **Site Description**

Greenhouse tab renamed and generalized for other chambers/environments

| Weather Controlled Environment Application Crop Stage at Appl. Pest Stage at Appl. Appl. Equipme | nt Eau |
|--------------------------------------------------------------------------------------------------|--------|
|                                                                                                  |        |
| Controlled Environment (Greenhouse/Growth Chamber)                                               |        |
| Insert row with Shift+F7, Delete current row with Shift+F8                                       |        |

|   |     |             |        | Equipment |   |               |        | Light        |        | Light          |   | Light     | Light       |
|---|-----|-------------|--------|-----------|---|---------------|--------|--------------|--------|----------------|---|-----------|-------------|
|   | No. | Date        |        | No.       |   | Name          |        | Equipment No | ).     | Equipment Name | э | Intensity | Intensity U |
|   | 1.  | Nov-18-2024 | $\sim$ | 1 ~       | ŕ | BrkgsWalkInGC | ~      | 2            | ~      | BrkgsUV001     | ~ | 11        | W/m2        |
|   | 2.  |             | $\sim$ | ~         |   |               | $\sim$ |              | $\sim$ |                | ~ |           |             |
| ſ | <   |             |        |           |   |               |        |              |        |                |   |           |             |

Steps to define and save Equipment:

- 1. Document details of equipment, at least Type and Method/Sub-type
- 2. Enter Equipment Name (free text)
- 3. Select drop-down button (or F9) to add to list for use in other trials

|    |                  | Equip      | oment           |       |             |            |          |                |               |
|----|------------------|------------|-----------------|-------|-------------|------------|----------|----------------|---------------|
| 2  |                  |            |                 |       | 1.          |            | 2.       |                |               |
|    | 0.7-0            | Equip      | oment Name      |       | BrkgsWalk   | InGC       | BrkgsUV  | <b>001</b> 🗸 E | 3             |
| Eq | uipment Name Lis | st         |                 | _     |             |            | _        |                |               |
|    |                  |            |                 | ARM - | Informatior |            | $\times$ |                |               |
|    |                  | <b>T</b>   |                 |       |             |            |          |                |               |
|    | Equipment Name   | Туре       | Method/Sub-type | 6     | No mate     | hes foun   | d.       | odel           | $1 \circ f 1$ |
| ×  | Brkgslinig       | IRRIGATION | SPRINK          |       | Add item    | n to list? | -<br>-   |                | 1014          |
|    | BrkgsUV001       | LIGHT      | UV              |       | -           |            |          | K15A           |               |
|    | BrkgsWalkInGC1   | CONTROLENV | GRWCHM          |       |             |            |          | PB3456         |               |
|    | ZX5-Drone        | Drone      | Trimble ZX5     |       | Yes         | N          | 2        | ympus          | 2024 4        |
|    |                  |            |                 |       |             |            |          |                | 2024.4        |

Greenhouse tab renamed and generalized for other chambers/environments

### Greenhouse ID is now **Equipment No**.

- Define greenhouse/chamber on Equipment tab
- 2. Link to Controlled Environment daily entries

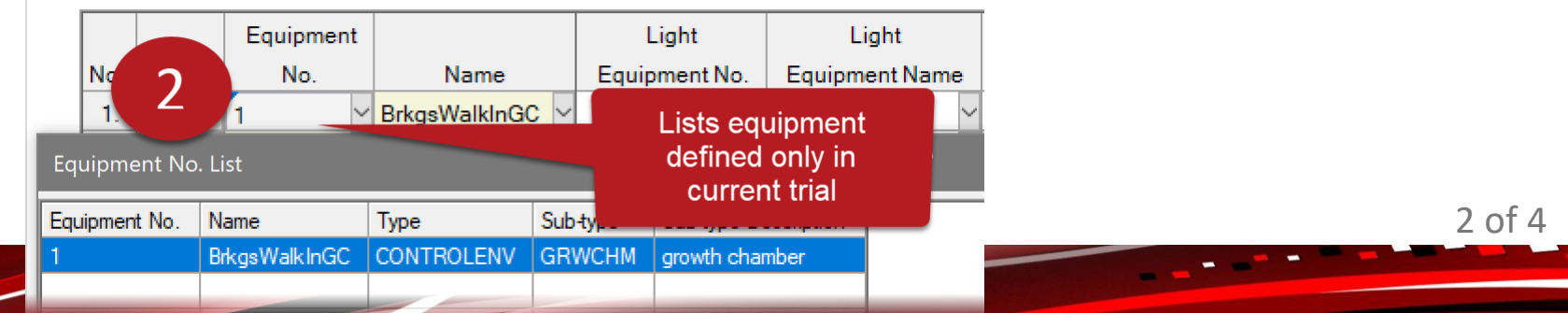

Equipment

Туре

10

Equipment Name

Method/Sub-type Method/Sub-type List

FLDCHM

GRNHSE

GRWCHM

INCUBT

UVCHM

WLKCHM

Display Al 🕁 Favorites

Method/Sub-type DEWCHM

Insert Equipment with Shift+F7, Delete current Equipment with Shift+F8

1

BrkgsWalkInGC

CONTROLENV

GRWCHM

Method/Sub-type Description

field simulation chamber

walk-in growth chamber

dew chamber

greenhouse

UV chamber

incubator

growth chamber

2.

Category

CONTROLENV

CONTROLENV

CONTROLENV

CONTROLENV

CONTROLENV

CONTROLENV

CONTROLENV

Controlled Environment (Greenhouse/Growth Chamber)

Greenhouse tab renamed and generalized for other chambers/environments

Document **light** information:

- 1. Define light equipment on Equipment tab (and re-use in any trial)
- 2. Link to Controlled Environment daily entries

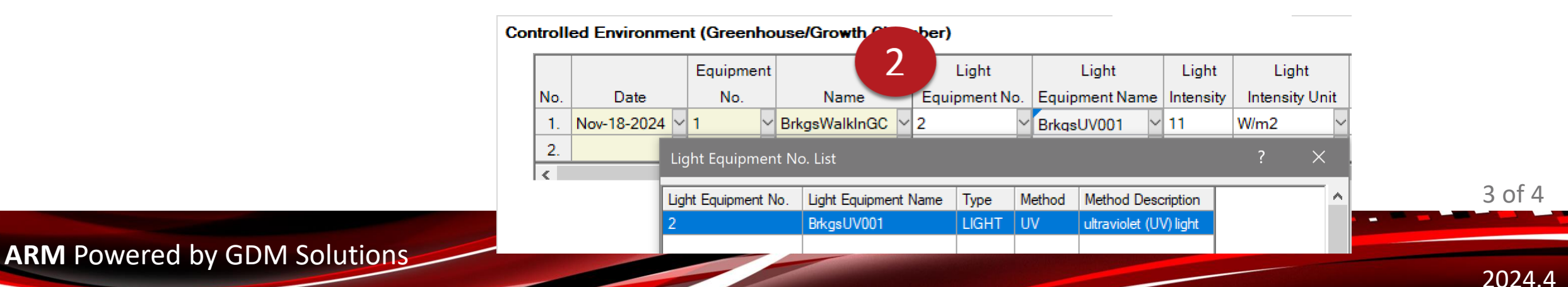

2. BrkgsUV001 Equipment Name 1 LIGHT Type Method/Sub-type ίυν Method/Sub-type List Method/Sub-type Method/Sub-type Description Category LED light-emitting diode (LED) light LIGHT NATURAL LIGHT natural light UV. ultraviolet (UV) light LIGHT

Insert Equipment with Shift+F7, Delete current Equipment with Shift+F8

Greenhouse tab renamed and generalized for other chambers/environments

Document irrigation details:

- 1. Define irrigator details on Equipment tab (and re-use in any trial)
- 2. Link to Controlled Environment daily entries

|            |               | Equipment    |               | 11 | 2 tive   | Irrigation           | Irrigation            | Irrigation     | Irrigation M  | <i>ethod</i> Irrigation | Irrigation  | Irrig   |
|------------|---------------|--------------|---------------|----|----------|----------------------|-----------------------|----------------|---------------|-------------------------|-------------|---------|
| No.        | Date          | No.          | Name          |    | <b>Z</b> | Equipment No.        | Equipment Name        | Method         | Descript      | ion Frequency           | Duration    | Durat   |
| 1.         | Nov-18-2024 ~ | 1 🗸          | BrkgsWalkInGC | 1  |          | 3 ~                  | Brkgslrrig ~          | TRICKL         | sprinkler     | 3                       | 30.0        | MIN     |
| <<<<<<<<<< |               | <sup>*</sup> |               | 11 |          | Irrigation Equipn    | ent No. List          |                |               |                         |             | ?       |
|            |               |              |               |    |          | Irrigation Equipment | No. Inigation Equipme | ent Name Irrig | gation Method | Irrigation Method Des   | cription Ty | уре     |
|            |               |              |               |    |          | 3                    | Brkaslma              | TF             | RICKL         | trickle/drip            | IF          | RIGATIO |

#### Equipment

Insert Equipment with Shift+F7, Delete current Equipment with Shift+F8

|    |                      |              | 1.                       | 2.      |      | 3.       |        |
|----|----------------------|--------------|--------------------------|---------|------|----------|--------|
| Eq | uipment Name         |              | Engelfuller(X)           |         | Brk  | gslrrig  | $\sim$ |
| Ту | pe                   |              | CONTROLEMY 1             | 1       | IRF  | RIGATION | $\sim$ |
| Me | ethod/Sub-type       |              | Owner I                  |         | TR   | ICKL     | $\sim$ |
| ١  | /lethod/Sub-type Lis | st           |                          |         |      |          |        |
| H  | Method/Sub-type      | Method/S     | ub-type Description      | Categor | y    |          |        |
| H  | SUBIRR               | subirrigatio | on/ebb <del>-f</del> low | IRRIGA  | TION |          |        |
| H  | TRICK                | trickle      |                          | IRRIGA  | TION |          |        |
| 1  | TRICKL               | trickle/drip | D                        | IRRIGA  | TION |          |        |
| H  | TRIFLO               | trickle + fl | ood/drip +flood          | IRRIGA  | TION |          |        |

### **Experimental Unit**

#### Experimental Unit field used in place of "Plot" in ARM prompts

| Site Description        |                                          |
|-------------------------|------------------------------------------|
| Site and Design         |                                          |
| Treated Plot Width: 3   | Site Type:                               |
| Treated Plot Length: 12 | Experimental Unit: 1 TREE V tree         |
| Replications: 4 ~       | Study Design: RACOBL 🖂 Randomized Comple |

#### More intuitive for non-field experiments like orchard or greenhouse studies

| LN  | umber o | f Subs | amples | s Tree | expe | erimental unit number | for the curren | t experiment  | al unit               |                | /iew | Site Description View                  | Assessment Data View |
|-----|---------|--------|--------|--------|------|-----------------------|----------------|---------------|-----------------------|----------------|------|----------------------------------------|----------------------|
| Sub | Rep     | Bik    | Col    | Tree   | Trt  | 1                     |                |               | 2                     |                |      |                                        |                      |
| 1   | 1       | 1      | 1      | 101 45 | 2    | 100                   | 0              |               |                       |                | Γ    | View subsamples                        |                      |
| 1   | 1       | 1      | 2      | 102    | 3    | 100                   | Asses          | sment Data !  | Summary Report Optio  | ons            |      | By column                              | ~                    |
| 1   | 1       | 1      | 3      | 103    | 1    | 0                     | Rep            | ort Options   | General Summary       | Report Preview |      | Cursor order<br>By column across 'Tree | e' 🗸 🗸               |
|     |         |        |        |        |      |                       |                | werage/Sum    | n subsamples          |                |      | Columns: 1                             |                      |
|     |         |        |        |        |      |                       |                | nclude "Tree" | experimental unit nur | nber           |      | Use color bands                        |                      |
|     |         |        |        |        |      |                       |                |               |                       |                |      | Plain lines: 1                         | Colored lines: 0     |
|     | ARM     | Pov    | vere   | d by ( | GDN  | /I Solutions          |                |               |                       |                |      | Load View                              | Save View            |

### **Editor View**

#### Hide multiple fields at once within a Site Description table

| Ger      | neral 1 | Frial R   | egulati  | ons   Obje  | ectives/0 | Conclusi     | ons    | ontacts | Crop D | escription Pes | t Description   Si | te and Design 📔 | Mainter | nance | Soil | Weath | her |
|----------|---------|-----------|----------|-------------|-----------|--------------|--------|---------|--------|----------------|--------------------|-----------------|---------|-------|------|-------|-----|
| <b>e</b> | Wea     | ther Co   | nditio   | ns          |           |              |        |         |        |                |                    |                 |         |       |      |       |     |
| Ove      | rall M  | oisture C | onditio  | ons:        | ~         | $\mathbf{k}$ |        |         |        |                | Irrigation T       | ype:            | -       |       |      |       |     |
|          | Weat    | her Stati | on Nar   | ne:         |           |              |        |         | Code   | e:             | - Dista            | nce:            |         | ~     |      |       |     |
| Inse     | rt row  | with Shi  | ft+F7, C | Delete curr | ent row   | with Sh      | ift+F8 |         |        |                |                    |                 |         |       |      |       |     |
|          |         |           |          | Moisture    |           | Min          | Max    | Avg     | Temp   | Min % Relative | Max % Relative     | Avg % Relative  | Min     | Max   | Avg  | 1     | % C |
|          | No.     | Date      | Time     | Total       | Unit      | Temp         | Temp   | Temp    | Unit   | Humidity       | Humidity           | Humidity        | Wind    | Wind  | Wind | Unit  | Co  |
|          | 1.      | ×         |          |             | ~         |              |        |         | ~      |                |                    |                 |         |       |      | ~     |     |
|          | <       |           |          |             |           |              |        |         |        |                |                    |                 |         |       |      |       |     |
|          |         |           |          |             |           |              |        |         |        |                |                    |                 |         |       |      |       |     |
| Con      | nment   | :         |          |             |           |              |        |         |        |                |                    |                 |         |       |      |       |     |
|          |         |           |          |             |           |              |        |         |        |                |                    |                 |         |       |      |       |     |

Drag to highlight multiple columns/rows, then right-click > "Hide Current Field"

### **Quick View toolbar**

### Automatically filter visible **Pest Description** fields by type Simplifies interface to view/enter only pertinent information

Multi-select to view fields from multiple types at once

| Site Description                            |                          |                 |                 |                 |               |           |               |
|---------------------------------------------|--------------------------|-----------------|-----------------|-----------------|---------------|-----------|---------------|
| General Trial Regulations Objectives/       | Conclusions Contacts Cro | p Description P | est Description | Site and Design | Maintenance   | Soil Weat | her Controlle |
| Quick View: Original Second                 | g 🔊 Inoc/Infest          | Resistance      |                 |                 |               |           |               |
| Pest Description                            |                          |                 |                 |                 |               |           |               |
| Insert Pest with Shift+F7, Delete current F | est with Shift+F8        |                 |                 |                 |               |           |               |
| Pest 1 Type: Wy Code:                       | AMAPA 🖂 Amaranth         | us palmeri      |                 | ~ <i>E</i>      | ntry Date:    |           | 1             |
| Common Name:                                | Palmer amaranth          |                 | $\sim$          | Sta             | ge Scale: BBC | н ~       |               |
| Attributes:                                 |                          |                 | $\sim$          | Artificial Po   | opulation:    |           |               |
| Resistance Characteristics:                 | ~                        | ~               |                 | Resistance Inf  | ormation:     | $\sim$    |               |
| Establishment Date:                         | 🗸 Tim                    | e:              | ]               | Stage at Estab  | lishment:     | $\sim$    |               |
| Establishment Rate:                         |                          |                 | $\sim$          |                 |               |           |               |
| Concentration:                              |                          |                 | $\sim$          |                 | Source:       |           | ~             |
| Establishment Method/Description:           |                          |                 | $\sim$          |                 | Storage:      |           | $\sim$        |
| Crop:                                       | <b>~</b>                 |                 |                 | Stage at In     | festation:    | ~         |               |

### **Trial Location GPS**

#### Added the ability to use Google Maps for the Trial Location GPS:

| Trial Location GPS |             |              |                          |     |
|--------------------|-------------|--------------|--------------------------|-----|
| ST.//              | *           |              |                          | 1   |
| Privacy and Coo    | kies Legal  | Advertise    | About our                | ads |
| Trial Location     |             |              |                          |     |
| Trial Map          | Export As 🖛 | Map Service: | Bing Maps                | K   |
|                    |             |              | Bing Maps<br>Google Maps |     |

Google Maps supports only 1 coordinate, so just Lower Left is displayed

### **GPS Coordinates**

Paste latitude and longitude at the same time when the copied values are separated by a space, comma and space, or tab

Works with Trial Location GPS tool:

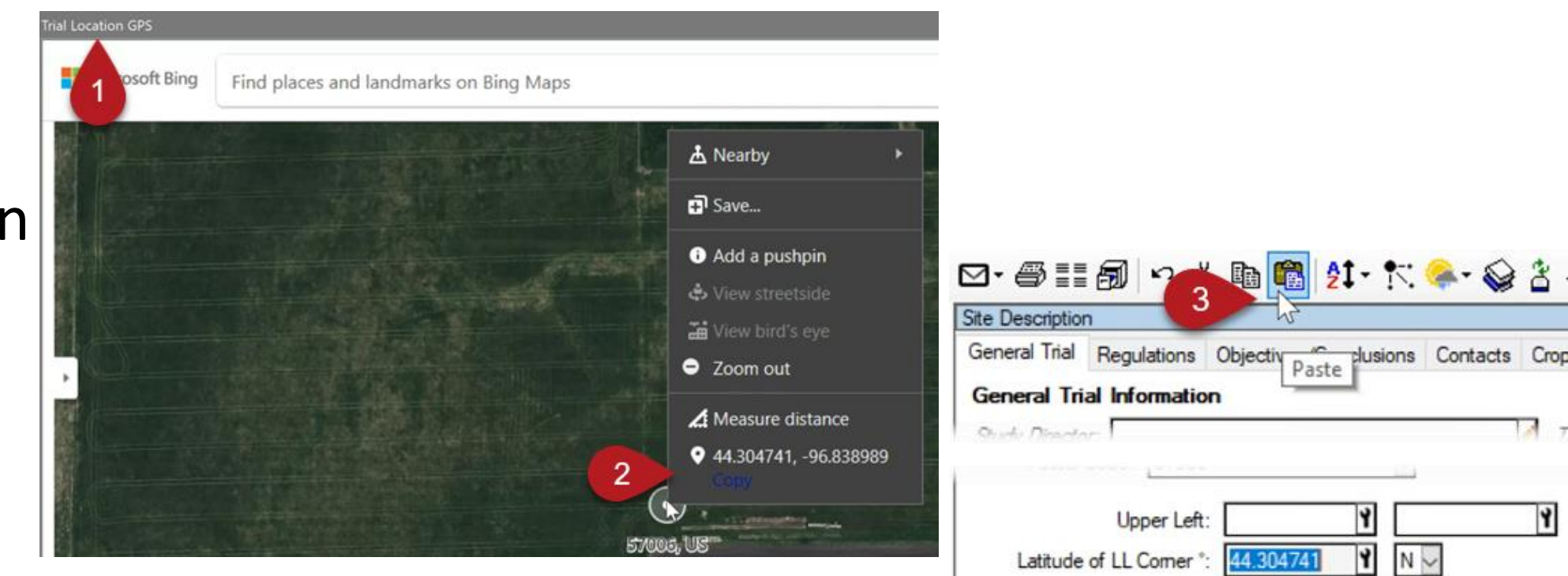

YW

-96.838989

Longitude of LL Comer \*:

### New fields in 2024.2

#### New fields to document Solar Radiation at time of application:

| Application Description     |                      |  |  |  |  |  |  |  |
|-----------------------------|----------------------|--|--|--|--|--|--|--|
|                             | 🗈 🗙 NA               |  |  |  |  |  |  |  |
|                             | В                    |  |  |  |  |  |  |  |
| Date                        | 7 May 2023 🗸 🗸       |  |  |  |  |  |  |  |
| Start Time                  | 9:00 AM              |  |  |  |  |  |  |  |
| Ston Time                   | 10-00 AM             |  |  |  |  |  |  |  |
| Wind Velocity+Dir. Max      | 17.8 <i>kph</i> SE ~ |  |  |  |  |  |  |  |
| % Cloud Cover               | 0                    |  |  |  |  |  |  |  |
| Solar Radiation Start       | 180.74 W/m2 ~        |  |  |  |  |  |  |  |
| Solar Radiation Stop        | 288.1 W/m2           |  |  |  |  |  |  |  |
| Solar Radiation Max         | 288.1 W/m2           |  |  |  |  |  |  |  |
| Moisture 2 Weeks Before Apr | ol 1.3 mm            |  |  |  |  |  |  |  |

#### Average amount of high-energy solar radiation that reaches Earth's surface at the trial location

### Contacts

#### Added validation list for Organization Type field

| _     | Role: STYDIR                                                                                               | study director                                                                                                    |        |            |              |     |   |
|-------|----------------------------------------------------------------------------------------------------|----------------------------------------------------------------------------------------------------|--------|------------|--------------|-----|---|
| Study | Director: R.E. Ceard                                                                                       | h                                                                                                    | $\sim$ | Title:     | Study Leader |     |   |
| Org   | anization: Cearch R L                                                                                      | Js, Inc.                                                                                                    | $\sim$ | Org. Type: |              |     | ~ |
| Or    | g. Type List                                                                                               |                                                                                                    |        |            |              | ?   | × |
| Dis   | splay All 🕁 Favorite                                                                                       | s                                                                                                    |        |            | e            | + 4 | ? |
|       |                                                                                                    |                                                                                                    |        |            |              |     |   |
|       | Org. Type                                                                                                  | Description                                                                                                    |        |            |              |     |   |
| 1     | Org. Type<br>Company                                                                                       | Description<br>Company                                                                                                |        |            |              |     |   |
| 20    | Org. Type<br>Company<br>Government Agency                                                                  | Description<br>Company<br>Government Agency                                                                           |        |            |              |     |   |
| 1     | Org. Type<br>Company<br>Government Agency<br>Internal                                                      | Description<br>Company<br>Government Agency<br>Internal                                                               |        |            |              |     |   |
| 1     | Org. Type<br>Company<br>Government Agency<br>Internal<br>Landowner                                         | Description<br>Company<br>Government Agency<br>Internal<br>Landowner                                                  |        |            |              |     |   |
| 20    | Org. Type<br>Company<br>Government Agency<br>Internal<br>Landowner<br>Non-Profit Org                       | Description<br>Company<br>Government Agency<br>Internal<br>Landowner<br>Non-Profit Organization                       |        |            |              |     |   |
| 20    | Org. Type<br>Company<br>Government Agency<br>Internal<br>Landowner<br>Non-Profit Org<br>Private Individual | Description<br>Company<br>Government Agency<br>Internal<br>Landowner<br>Non-Profit Organization<br>Private Individual |        |            |              |     |   |

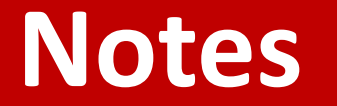

#### Added Notes section to Protocol Description

#### This table is read-only, only for automatic notes like signatures

| Stag        | e at Appl.   | Equipment T     | reatmen  | t Appl. Comme | nts Notes Site Information Instructions SE Definitions                                     |
|-------------|--------------|-----------------|----------|---------------|--------------------------------------------------------------------------------------------|
| es<br>t row | with Shift+F | 7, Delete curre | nt row v | vith Shift+F8 |                                                                                            |
| No.         | Context      | Date            | Time     | By            | Notes                                                                                      |
| 1.          | REVIEW       | 29 May 2024     | 10:44    | First M Name  | Automatically added by ARM: Protocol Reviewed                                              |
| 2           | SIGNED       | 29 May 2024     | 10.44    | First M Name  | Automatically added by ARM: Protocol Signed by Contact<br>Your Name; investigator (XSZNAF) |

### **GPS Coordinates**

Increased precision of alternative GPS display formats

 Show 4 decimal places at the last value (minutes or seconds)
 Latitude of LL Comer\*: 44.3078051

| General | Study List | File | Display    | Editor     | Toolbar                  | Send To               | View | Longitude of LL Corner *: -96.7971542 ¥ ₩  |
|---------|------------|------|------------|------------|--------------------------|-----------------------|------|--------------------------------------------|
| Date ar | nd time    | THE  | - opicity  | Lator      | TOOIDai                  | Jenu To               | VICI |                                            |
|         |            |      |            |            |                          | -                     |      | Latitude of LL Corner °: 44*18.4683' Y N 🗸 |
| GPS for | mat:       | D    | egrees Dec | cimal Deg  | pree (44.16              | 649543)               | ~    | Longitude of LL Comer *: -96*47.8293' Y W~ |
| Colors  |            | D    | egrees Dec | cimal Deg  | ree (44.16               | 49543)                |      |                                            |
| Screen  | element:   | D    | egrees Dec | cimal Mini | utes (44° 9<br>onds (44° | .8973')<br>9' 53 8355 | 5    |                                            |
| Massa   |            |      | ogrees Min | 000 000    |                          | 0.0000                | 1    |                                            |
|         |            |      |            |            |                          |                       |      | Latitude of LL Comer *: 44*18*28.0984      |

Longitude of LL Comer °: -96\*47'49.7551

### **Product Amount Calculations**

### **Product Calculations**

### Use '1000 Seed Weight' from Crop Description for calculations

- 1. Link treatment line to crop with Crop ID Number field
- 2. Fill in 1000 Seed Weight for that crop/variety
- 3. Calculations can now factor in weight, e.g. Mix Size in kg

| Trt<br>Line | Trt<br>No. | Туре | Treatment Name         | Form<br>Type | Rate  | Rate Unit     | Appl<br>Code | Appl<br>Timing | Crop ID<br>Number |
|-------------|------------|------|------------------------|--------------|-------|---------------|--------------|----------------|-------------------|
| 3           | 2          | SDTR | STD Seed Treatment     | CF           | 0.75  | mg Al/Seed    | A            |                | 1                 |
| 4           | 2          | VAR  | Seed Product 1         |              | 35000 | Seeds/A       | В            |                | 1                 |
| 5           | 2          | INOC | Phytophthora infestans | AL           | 3.5   | Bio En/Row-FT | В            |                | 1                 |
| 6           | 3          | SDTR | SDTR Chem 1            | CF           | 1     | mg Al/Seed    | A            |                | 1                 |
| 7           | 3          | SDTR | SDTR Chem 2            | CF           | 0.5   | mg Al/Seed    | A            |                | 1                 |
| 8           | 3          | SDTR | SDTR Chem 3            | CF           | 0.007 | mg Al/Seed    | А            |                | 1                 |
| 0           | 3          | VAR  | Seed Product 1         |              | 35000 | Seeds/A       | В            |                | 1                 |

| Crop Description    |                    |                   |         |
|---------------------|--------------------|-------------------|---------|
| Crop 1: C 🗸 ZEAMD 🗸 | Zea mays indentata | ✓ Dent com        | $\sim$  |
| Entry Date:         | Crop Group:        | Stage Scale:      | ввсн 🗸  |
| Variety:            | Reid Yellow Dent   | Maturity Group:   | $\sim$  |
| Seed Lot No:        |                    | Seed Source:      |         |
| % Germination:      | % Seed Moisture:   | 1000 Seed Weight: | 145 g 🗸 |
| Seed Shape:         | FLAT 🖂             | Seed Size:        | $\sim$  |

| Reps       | : 4<br>/ Rate: 2     | Appl Code: A P<br>200 mL/100 kg           | lots: 4<br>Mix S | by 20 fee<br>Size: <mark>2 kg</mark> | seed           | (4 mL •           | vol)                                   |                 |                                            |
|------------|----------------------|-------------------------------------------|------------------|--------------------------------------|----------------|-------------------|----------------------------------------|-----------------|--------------------------------------------|
| Trt<br>No. | Туре                 | Treatment<br>Name                         | Form<br>Conc     | Form<br>Unit                         | Form<br>Type   | Rate              | Rate<br>Unit                           | Appl.<br>Amount | Amt Product to Measure                     |
| 2          | SDTR                 | STD Seed Treatment                        | 30               | %                                    | CF             | <mark>0.75</mark> | mg ai/seed                             | -               | 34.44 mL/mx                                |
| 3          | SDTR<br>SDTR<br>SDTR | SDTR Chem 1<br>SDTR Chem 2<br>SDTR Chem 3 | 500<br>25<br>3.5 | G/L<br>%<br>LB/GAL                   | CF<br>CF<br>CF | 1<br>0.5<br>0.007 | mg ai/seed<br>mg ai/seed<br>mg ai/seed | -               | 27.63 mL/mx<br>27.55 mL/mx<br>0.2302 mL/mx |
| 4          | SDTR                 | SDTR Chem 1                               | 500              | G/L                                  | CF             | 2                 | mg ai/seed                             | -               | 55.25 mL/mx                                |

2024.1

### **Product Totals**

'1000 Seed Weight' now groups Product Amount Totals for variety treatment lines (type=VAR)

• Useful when totaling across trials with different varieties

| Amount* | Unit | Treatment Name         | Form Conc | Form Unit | Form Type | 1000 Seed Weight (g) | Lot Code |
|---------|------|------------------------|-----------|-----------|-----------|----------------------|----------|
| 223.691 | g    | Seed Product 1         |           |           |           | 145.0 g              |          |
| 60.903  | mL   | STD Seed Treatment     | 30        | %         | CF        | Va                   | riety'i  |
| 0.280   | mL   | Phytophthora infestans | 10000     | No/ML     | AL        |                      |          |
| 403.003 | mL   | SDTR Chem 1            | 500       | G/L       | CF        |                      |          |
| 194.889 | mL   | SDTR Chem 2            | 25        | %         | CF        |                      |          |
| 1.628   | mL   | SDTR Chem 3            | 3.5       | LB/GAL    | CF        |                      |          |
| 291.185 | g    | Seed Product 1         |           |           |           | 188.75 g             | diatu 2  |

Product quantities required for listed treatments and applications across multiple studies:

C:\Users\Matt\Documents\ARM Data\G-All7\_SDTR\_Inoc\_24-1.dat

\* 'Per area' calculations based on 4 replicates of 4 by 20 feet 'P lot' experimental units (area of one treatment).

\* 'Per area' calculations based on application amount= 0 0, mix size= 2 kg seed (mix size basis).

C:\Users\Matt\Documents\ARM Data\G-AI7\_SDTR\_Inoc\_24-2.dat

\* 'Per area' calculations based on 4 replicates of 4 by 20 feet 'P lot' experimental units (area of one treatment).

\* 'Per area' calculations based on application amount= 0 0, mix size= 2 kg seed (mix size basis).

### **Product Amount Totals**

Add up to 2 additional Treatment fields to product totals table

• Used for matching and combining product amounts

| Product Amou                     | unt Tot                                                    | als Report Options                                                      |        |
|----------------------------------|------------------------------------------------------------|-------------------------------------------------------------------------|--------|
| Report Opt                       | ions                                                       | Report Preview                                                          |        |
| -Calculation                     | n hasis                                                    | - Units reported                                                        |        |
| 1                                |                                                            |                                                                         |        |
| - Additional                     | Treatr                                                     | nent fields for grouping products                                       |        |
| Field 1:                         | Identi                                                     | fication Code                                                           | $\sim$ |
| Field 2:                         | None                                                       |                                                                         | $\sim$ |
| Ste Deal<br>Group of<br>Addition | None<br>Regis<br>Desci<br>Identi<br>Suppl<br>Geno<br>Chara | tration Number<br>iption<br>fication Code<br>lier<br>type<br>acteristic |        |

Product quantities required for listed treatments and applications across multiple studies:

| Amount* | Unit | Treatment Name | Form Co | nc | Form Unit | Form Type | Lot Code |
|---------|------|----------------|---------|----|-----------|-----------|----------|
| 47.700  | mL   | Tub            | 250     |    | G/L       | EC        |          |
|         |      |                |         |    |           |           |          |
|         |      |                |         |    |           |           |          |
|         |      |                | •       |    |           |           |          |

Product quantities required for listed treatments and applications across multiple studies:

| Amount* | Unit | Treatment Name | Identifica | ation Code | Form Conc | Form Unit | Form Type |
|---------|------|----------------|------------|------------|-----------|-----------|-----------|
| 15.900  | mL   | Tub            | P1234      |            | 250       | G/L       | EC        |
| 31.800  | mL   | Tub            | P9876      |            | 250       | G/L       | EC        |

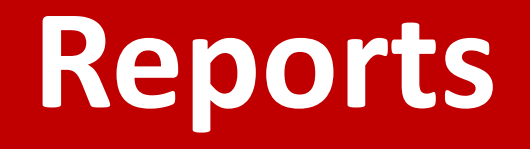

### **Site Description report**

### Tables that do not fit on a single page wrap directly below the previous table section

Overall Moisture Conditions: SLIWET slightly wet

Weather Conditions

| No.        | Date                                      | Moisture<br>Total | Unit           | Min<br>Temp | Max<br>Temp | A<br>Te     | vg<br>mp     | Temp<br>Unit | Min %<br>Hu | Relative     | Max %<br>Hu | 6 Relative   | Avg%<br>Hun | Relative<br>hidity | Min<br>Wind | Max<br>Wind | Avg<br>Wind | Unit |
|------------|-------------------------------------------|-------------------|----------------|-------------|-------------|-------------|--------------|--------------|-------------|--------------|-------------|--------------|-------------|--------------------|-------------|-------------|-------------|------|
| 1.         | Jul-1-2024                                | 1.8               | mm             | 15.99       | 20.27       | 17.         | 73           | С            | 65          |              | 89          |              | 76.3        |                    | 19.1        | 41.8        | 28.3        | КРН  |
| 2.         | Jul-2-2024                                | 0.4               | mm             | 16.54       | 22.96       | 19.         | 802          | С            | 68          |              | 97          |              | 83.3        |                    | 0.4         | 20.9        | 11.2        | KPH  |
| 3.         | Jul-3-2024                                | 0                 | mm             | 14.93       | 27.43       | 21.         | 558          | С            | 44          |              | 93          |              | 68.2        |                    | 0           | 23.4        | 10.3        | KPH  |
| 4.         | Jul-4-2024                                | 4.4               | mm             | 15.45       | 21.56       | 18.         | 55           | С            | 65          |              | 92          |              | 83          |                    | 0           | 31.3        | 13          | KPH  |
| 5.         | Jul-5-2024                                | 0                 | mm             | 14.63       | 24.21       | 19.         | 306          | С            | 56          |              | 95          |              | 77.7        |                    | 0           | 28.1        | 13.4        | KPH  |
| 6.         | Jul-6-2024                                | 8                 | mm             | 15.07       | 26.8        | 19.         | 583          | С            | 46          |              | 95          |              | 77.4        |                    | 0           | 16.2        | 7.6         | KPH  |
| 7.         | Jul-7-2024                                | 0                 | mm             | 12.92       | 25.2        | 19.1        | 173          | С            | 48          |              | 99          |              | 75.3        |                    | 0           | 24.5        | 7.5         | KPH  |
| 8.         | Jul-8-2024                                | 0                 | mm             | 13.8        | 26.76       | 20.)        | 675          | С            | 50          |              | 98          |              | 72.7        |                    | 0           | 11.5        | 5           | KPH  |
| 9.         | Jul-9-2024                                | 0.5               | mm             | 14.77       | 27.55       | 21.         | 981          | С            | 48          |              | 96          |              | 72.3        |                    | 0           | 11.5        | 4.5         | KPH  |
| 10.        | Jul-10-2024                               | 3.9               | mm             | 16.98       | 26.77       | 22.         | 026          | С            | 51          |              | 97          |              | 75.1        |                    | 0           | 23.4        | 9.1         | KPH  |
| 11.        | Jul-11-2024                               | 0                 | mm             | 15.83       | 27.41       | 22.         | 185          | С            | 47          |              | 97          |              | 72          |                    | 0           | 22          | 10.4        | KPH  |
| 12.        | Jul-12-2024                               | 0                 | mm             | 17.1        | 28.9        | 23.         | 569          | С            | 60          |              | 95          |              | 76.8        |                    | 11.5        | 29.5        | 19.9        | KPH  |
| 13.        | Jul-13-2024                               | 0                 | mm             | 21.57       | 32.28       | 26.         | 277          | С            | 60          |              | 97          |              | 83.5        |                    | 0.4         | 24.5        | 13          | KPH  |
| 14.        | Jul-14-2024                               | 0                 | mm             | 20.5        | 30.62       | 25.         | 462          | С            | 48          |              | 98          |              | 73.5        |                    | 1.1         | 29.5        | 8.4         | KPH  |
| 15.        | Jul-15-2024                               | 1.4               | mm             | 18.24       | 28.81       | 23.         | 673          | С            | 62          |              | 95          |              | 79          |                    | 5.4         | 24.1        | 14.5        | KPH  |
|            |                                           | % Cloud           | Ava S          | Shortwe     | ave         |             |              | wa           |             | 0_10 cm S    | caled       | 0.200 cm     | Scaled 2    |                    | Ъ           |             |             |      |
| No.        | Date                                      | Cover             | Ra             | diation     | 1 U         | nit         | Soil         | Temp         | Unit        | Soil Mois    | sture       | Soil Moi     | sture       | Source             |             |             |             |      |
| 1.         | Jul-1-2024                                | 85                | 134.2          | 79          | W           | /m2         | 18.7         | 82           | С           | 0.69         |             | 0.87         |             | DTNLLC             | 1           |             |             |      |
| 2.         | Jul-2-2024                                | 59                | 169.9          | 88          | W           | /m2         | 20.2         | 01           | С           | 0.68         |             | 0.84         |             | DTNLLC             | 1           |             |             |      |
| 3.         | Jul-3-2024                                | 32                | 305.1          | 6           | W           | /m2         | 21.3         | 88           | С           | 0.64         |             | 0.81         |             | DTNLLC             |             |             |             |      |
| 4.         | Jul-4-2024                                | 79                | 177.4          | 26          | W           | /m2         | 20.3         | 47           | С           | 0.81         |             | 0.81         |             | DTNLLC             | 1           |             |             |      |
| 5.         | Jul-5-2024                                | 42                | 277.8          | 51          | W           | /m2         | 20.6         | 08           | С           | 0.84         |             | 0.82         |             | DTNLLC             |             |             |             |      |
| 6.         | Jul-6-2024                                | 38                | 274.6          | 86          | W           | /m2         | 21.5         | 63           | С           | 0.82         |             | 0.82         |             | DTNLLC             |             |             |             |      |
| 7.         | Jul-7-2024                                | 43                | 255.6          | 74          | W           | /m2         | 20.9         | 58           | С           | 0.86         |             | 0.84         |             | DTNLLC             |             |             |             |      |
| 8.         | Jul-8-2024                                | 7                 | 331.9          | 77          | W           | /m2         | 22.3         | 74           | С           | 0.76         |             | 0.84         |             | DTNLLC             |             |             |             |      |
| 9.         | Jul-9-2024                                | 23                | 273.5          | 58          | W           | /m2         | 23.2         | 2            | С           | 0.7          |             | 0.83         |             | DTNLLC             | 1           |             |             |      |
| 10.        | Jul-10-2024                               | 33                | 293.8          | 53          | W           | /m2         | 23.7         | 6            | С           | 0.74         |             | 0.84         |             | DTNLLC             | ]           |             |             |      |
| 11.        | Jul-11-2024                               | 1                 | 328.0          | 95          | W           | /m2         | 23.5         | 1            | С           | 0.67         |             | 0.83         |             | DTNLLC             | ]           |             |             |      |
| 12.        | Jul 12 2024                               | 2                 | 200.8          | 76          | W           | /m2         | 23.9         |              | С           | 0.61         |             | 0.82         |             | DTNLLC             |             |             |             |      |
|            | JUI-12-2024                               | -                 | JZZ.0          | 10          |             | 1002        |              |              | - I         |              |             |              |             |                    |             |             |             |      |
| 13.        | Jul-12-2024                               | 33                | 238.3          | 48          | w           | /m2         | 25.8         | 18           | C           | 0.58         |             | 0.82         |             | DTNLLC             |             |             |             |      |
| 13.<br>14. | Jul-12-2024<br>Jul-13-2024<br>Jul-14-2024 | 2<br>33<br>28     | 238.3<br>297.7 | 48<br>22    | W<br>W      | /m2<br>//m2 | 25.8<br>26.5 | 18<br>02     | C<br>C      | 0.58<br>0.55 |             | 0.82<br>0.81 |             | DTNLLC<br>DTNLLC   |             |             |             |      |

### **Borders**

### New Global report option for borders of Site Description sections

Air Temperature Start, Stop

Soil Temperature

Soil Moisture

Treatments: 5 Plots: 20

Distance between Blocks: 0 m

17, - C

10 C

MOIST

| No                                                                                                    | bo                                                                | rd                                                        | er:                                                  | ,                                                                                                    | Sir                                                                                                    | ngle                                            | 2                        |
|----------------------------------------------------------------------------------------------------|-------------------------------------------------------------------|-----------------------------------------------------------|------------------------------------------------------|----------------------------------------------------------------------------------------------------|----------------------------------------------------------------------------------------------------|-------------------------------------------------|--------------------------|
| Treated Plot Width: 2.5 m<br>Treated Plot Length: 10 m<br>Treated Plot Area: 25.0 m<br>Replications: 4 T<br>% Slope: 1.0<br>Untreate<br>Distance between Plot' Expl<br>No. Crop Year<br>1. ZEAND 2013 | 2<br>reatments: 5<br>d Amangeme<br>letween Bloci<br>erimental Uni | Plots: 20<br>nt: INCLUDE<br><s: 0="" m<br="">ts: 0 m</s:> | Site<br>Sit<br>Experiment<br>Study I<br>D single cor | and Design<br>Type: FIELD field<br>al Unit: 1 PLOT plot<br>Design: RACOBL Randomized Complete Bli<br>trol randomized in each block | Treated Plot Width: 2.5 m<br>Treated Plot Length: 10 m<br>Treated Plot Area: 25.0 m<br>Replications: 4 | 2<br>Treatments: 5                              | Plots                    |
| Description Name: That<br>% Sand: 23 % (<br>% Silt: 54<br>% Clay: 23<br>Soil Drainage: F fair                                                                                                    | tplace 1<br>OM: 1.3 T<br>Fent<br>pH: 4.9                          | exture:CLc<br>Level:Ffa<br>CEC:54                         | Soil<br>Iay Ioam<br>ir<br>Applica                    | Description                                                                                                    | No. Crop Year<br>1. ZE AMD 2013                                                                        | ed Arrangeme<br>between Blocl<br>perimental Uni | nt: IN<br>ks: 0<br>ts: 0 |
|                                                                                                    | A                                                                 | В                                                         | C                                                    |                                                                                                    |                                                                                                    |                                                 |                          |
| Date                                                                                                    | Apr-15-2014                                                       | Jun-3-2014                                                | Jul-8-2014                                           |                                                                                                    | Description Name: Tha<br>% Sand: 23 %                                                                  | ntplace 1<br>OM:1.3 T                           | exture                   |
| start Time                                                                                                    | 2:30 PM                                                           | 10:00 AM                                                  | 11:15 AM                                             |                                                                                                    | % Silt: 54                                                                                             |                                                 |                          |
| nterval to Prev. Appl.                                                                                                    |                                                                   | 49 DAYS                                                   | 35 DAYS                                              |                                                                                                    | % Clay: 23                                                                                             | Fert                                            | . Leve                   |
| Method                                                                                                    | SPRAY                                                             | SPRAY                                                     | SPRAY                                                |                                                                                                    | Soil Drainage: F fair                                                                                  | pn. 4.9                                         | CEU                      |
| Timing                                                                                                    | ATPLAN                                                            | POSPOS                                                    | POSPOS                                               |                                                                                                    |                                                                                                    |                                                 |                          |
| Placement                                                                                                    | BROSOI                                                            | BROFOL                                                    | BROFOL                                               |                                                                                                    |                                                                                                    | -                                               |                          |
| Air Temperature Start, Stop                                                                                                    | 17, -C                                                            | 17, - C                                                   | 19.5, - C                                            |                                                                                                    |                                                                                                    | A                                               |                          |
| Soil Temperature                                                                                                    | 10 C                                                              | 13 C                                                      | 16 C                                                 | 1                                                                                                    | Date                                                                                                   | Apr-15-2014                                     | Jun-3                    |
| Soil Moisture                                                                                                    | MOIST                                                             | DRY                                                       | MOIST                                                |                                                                                                    | Start Time                                                                                             | 2:30 PM                                         | 10:00                    |
| % Cloud Cover                                                                                                    | 50                                                                | 20                                                        | 10                                                   | 1                                                                                                    | Interval to Prev. Appl.                                                                                |                                                 | 49 D                     |
|                                                                                                    |                                                                   |                                                           | 1.2                                                  | ' <b>I</b>                                                                                                    | Method                                                                                                 | SPRAY                                           | SPR/                     |
|                                                                                                    |                                                                   |                                                           |                                                      |                                                                                                    | Timing                                                                                                 | ATPLAN                                          | POS                      |
|                                                                                                    |                                                                   |                                                           |                                                      |                                                                                                    | Placement                                                                                              | BROSOI                                          | BRO                      |

#### **ARM** Powered by GDM Solutions

### Single separator line:

Site and Design

field

Study Design: RACOBL Randomized Complete Block (RC

plot

Sc

Site Type: FIELD fi Experimental Unit: 1 PLOT

Soil Description

Application Description

С

11:15 AM

35 DAYS

SPRAY

POSPOS

BROFOL

19.5, - C 16 C

MOIST

Untreated Arrangement: INCLUDED single control randomized in each block

Texture: CL day loam

Fert. Level: F fair CE C: 54

В

10:00 AM

49 DAYS

SPRAY

POSPOS

BROFOL

17. - C

13 C

DRY

Jun-3-2014 Jul-8-2014

#### **Global Report Settings**

| Global - General Global - Page Heading                            | Global - Borders | Global - Page f |
|-------------------------------------------------------------------|------------------|-----------------|
| Print borders     Optional borders     Print border around beader |                  |                 |
| Secondary lines between treatments                                |                  | ~               |
| Single separator line between Site Descriptio                     | n sections       | X               |
| No border around Site Description sections                        | n sections       | hr              |
| Full border around Site Description sections                      |                  |                 |

Full border:

(RCB)

|      |              |                                  |                                                       |                                 | Site and Desig            | gn            |                |       |
|------|--------------|----------------------------------|-------------------------------------------------------|---------------------------------|---------------------------|---------------|----------------|-------|
| Tre  | eated Plot V | Nidth: 2.5                       | m                                                     |                                 | Site Type: FI             | ELD field     |                |       |
| Trea | ated Plot Le | enath: 10                        | m                                                     |                                 | Experimental Unit: 1      | PLOT          | plot           |       |
| Т    | reated Plot  | Area: 25.0                       | ) m2                                                  |                                 |                           |               |                |       |
|      | Replica      | tions: 4                         | Treatments: 5                                         | Plots: 20                       | Study Design: R/          | ACOBLRando    | mized Complete | Block |
|      | %            | Slope: 1.0                       |                                                       |                                 | ,,                        |               |                |       |
| Dist | ance betw    | Untre<br>Distant<br>een 'Plot' B | eated Arrangeme<br>ce between Bloc<br>Experimental Un | ent:INCLUE<br>ks:0 m<br>its:0 m | ED single control randor) | mized in each | block          |       |
|      | Previous     |                                  |                                                       |                                 |                           |               |                |       |
| No.  | Crop         | Year                             |                                                       |                                 |                           |               |                |       |
| _    | TE AND       | 2012                             |                                                       |                                 |                           |               |                |       |

|                   |              | Soil Description      |   |
|-------------------|--------------|-----------------------|---|
| Description Name: | That place 1 | •                     |   |
| % Sand: 23        | % OM: 1.3    | Texture: CL clay loam |   |
| % Silt 54         |              | •                     |   |
| % Clay: 23        |              | Fert, Level: F fair   |   |
|                   | pH: 4.9      | CEC: 54               |   |
| I Drainage: F     | fair         |                       |   |
|                   |              |                       | - |

|                            |             |            | Applicat   | ion Description |
|----------------------------|-------------|------------|------------|-----------------|
|                            | A           | В          | С          |                 |
| ate                        | Apr-15-2014 | Jun-3-2014 | Jul-8-2014 |                 |
| tart Time                  | 2:30 PM     | 10:00 AM   | 11:15 AM   |                 |
| terval to Prev. Appl.      |             | 49 DAYS    | 35 DAYS    |                 |
| lethod                     | SPRAY       | SPRAY      | SPRAY      |                 |
| iming                      | ATPLAN      | POSPOS     | POSPOS     |                 |
| lacement                   | BROSOI      | BROFOL     | BROFOL     |                 |
| ir Temperature Start, Stop | 17, - C     | 17, - C    | 19.5, - C  |                 |
| oil Temperature            | 10 C        | 13 C       | 16 C       |                 |
| oil Moisture               | MOIST       | DBY        | MOIST      |                 |

## **Summary Reports**

### Mean Comparison 'na'

# Improved reporting of assessments where error variance is 0

- F statistics (AOV) report as 'Not a Number'
- Mean comparisons are 'not applicable'

Occurs when there is no variation in treatment response (e.g. no pest pressure or crop damage)

| Rat<br>Rat<br>Rat<br>Nur<br>Cro<br>Cro<br>Pes | ing Date<br>t Rated<br>ing Type<br>ing Unit<br>ing Min/Max/Interv<br>nber of Subsample<br>p Type, Code<br>p Name<br>t Code | al<br>es    |              |              | 15 Ji<br>PH<br>0<br>C, T<br>Winter | ul 20<br>E AF<br>IYG<br>, 10<br>RZA | 023<br>, C<br>EN<br>%<br>0, -<br>1<br>AW<br>eat | 15 Ju<br>PL/<br>0<br>C, T<br>Winter | ul 2023<br>ANT, C<br>VIGOR<br>, 100, -<br>1<br>RZAW<br>r wheat | 13 May 2023<br>LEAF3, P<br>PE SSE V<br>%<br>0, 100, -<br>10<br>C, TRZAW<br>Winter wheat<br>SEPTTR |
|-----------------------------------------------|----------------------------------------------------------------------------------------------------|-------------|--------------|--------------|------------------------------------|-------------------------------------|-------------------------------------------------|-------------------------------------|----------------------------------------------------------------|---------------------------------------------------------------------------------------------------|
| Trt-<br>Nur                                   | Eval Interval<br>nber of Decimals                                                                                          |             |              |              |                                    | 7 D A                               | +C                                              |                                     | na =                                                           | not applicable                                                                                    |
| Trt<br>No.                                    | Treatment<br>Name                                                                                                    | Rate        | Rate<br>Unit | Appl<br>Code | 1                                  | Ż                                   |                                                 |                                     | _                                                              |                                                                                                   |
| 1                                             | Untreated Check                                                                                                    |             |              | ABC          | 0.0                                | na                                  |                                                 | 100.0                               | na                                                             | 4.55 a                                                                                            |
| 2                                             | Tub                                                                                                    | 0.5         | l/ha         | ABC          | 0.0                                | na                                  |                                                 | 100.0                               | na                                                             | 1.93 b                                                                                            |
| 3                                             | Tub                                                                                                    | 1           | l/ha         | ABC          | 0.0                                | na                                  |                                                 | 100.0                               | па                                                             | 1.53 b                                                                                            |
| 4                                             | Tilt 250                                                                                                    | 0.5         | l/ha         | ABC          | 0.0                                | na                                  |                                                 | 100.0                               | па                                                             | 1.83 b                                                                                            |
| 5                                             | M ico 60<br>Fungol                                                                                                    | 1.5<br>1.25 | l/ha<br>l/ha | AB<br>C      | 0.0                                | na                                  |                                                 | 100.0                               | na                                                             | 2.70 b                                                                                            |
| LSE<br>Sta<br>CV                              | ) P=.05<br>ndard Deviation                                                                                                 |             |              |              |                                    | 0                                   | .00<br>0.0                                      |                                     | 0                                                              | laN = not a number                                                                                |
| Lev                                           | ene's Prob(F)                                                                                                    |             |              |              |                                    |                                     |                                                 |                                     |                                                                | 0.73                                                                                              |
| Rep<br>Rep<br>Tre<br>Tre                      | olicate F<br>olicate Prob(F)<br>atment F<br>atment Prob(F)                                                                 |             |              |              |                                    | N<br>N<br>N                         | aN<br>aN<br>aN<br>aN                            |                                     | NaN<br>NaN<br>NaN<br>NaN                                       | 0.757<br>0.5394<br>8.877<br>0.0014                                                                |

Means followed by same letter or symbol do not significantly differ (P=.05, Student-Newman-Keuls). Mean comparisons performed only when AOV Treatment P(F) is significant at mean comparison OSL. Could not calculate LSD (% mean diff) or mean separation letters for columns 1,2 because error variance is 0. Mean separation letters are 'na' (not applicable) when error variance is 0.

### Mean Comparison 'na'

**Scenario 2**: Differences between treatments, but no differences across replicates (0 variation)

E.g. visual assessment aggregated across replicates

Same statistical result: Error Mean Square = 0

| Rati<br>Pari<br>Rati<br>Rati<br>San<br>Cro | ing Date<br>t Rated<br>ing Type<br>ing Unit<br>ing Min/Max/Inter<br>nple Size<br>p Type, Code | val   |              | Jun-12-2024<br>PLANT, (<br>PHYGEN<br>9<br>0, 100,<br>1 PLO<br>C, HORVS |    |             |  |  |
|--------------------------------------------|-----------------------------------------------------------------------------------------------|-------|--------------|------------------------------------------------------------------------|----|-------------|--|--|
| Trt<br>No.                                 | Treatment<br>Name                                                                             | Rate  | Rate<br>Unit |                                                                        | 1  |             |  |  |
| 1                                          | Untreated check                                                                               |       |              | 0.0                                                                    | na |             |  |  |
| 2                                          | Product1                                                                                      | 0.075 | l/ha         | 0.0                                                                    | na |             |  |  |
| 3                                          | Product1                                                                                      | 0.15  | l/ha         | 25.0                                                                   | na |             |  |  |
| 4                                          | Product2                                                                                      | 1.5   | l/ha         | 10.0                                                                   | na |             |  |  |
| 5                                          | Product2                                                                                      | 3     | l/ha         | 15.0                                                                   | na |             |  |  |
| LSE<br>Star<br>CV                          | ) P=.05<br>ndard Deviation                                                                    |       |              |                                                                        | C  | 0.00<br>0.0 |  |  |

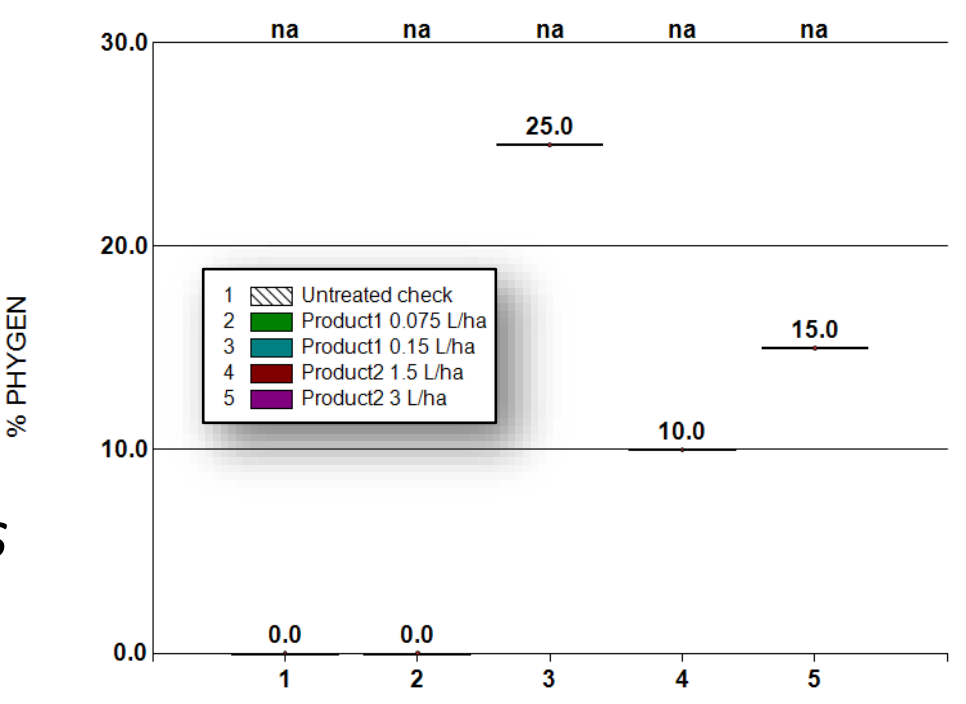

Note: na does **not** mean "no significance", it means "we cannot calculate statistical significance"

### **Assessment Data Summary**

Only print the relevant number of subsamples when fewer columns are included on the report

Example: (column 3 has 10 subsamples, but is not printed)

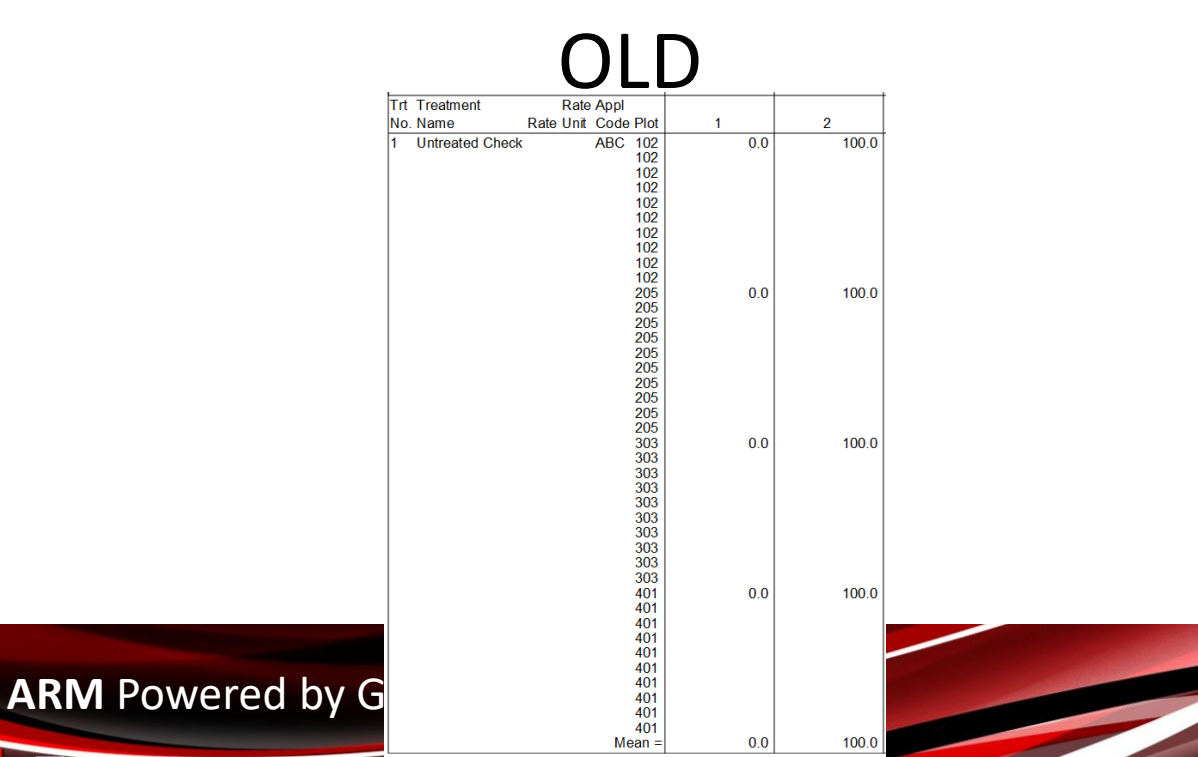

NEW

| Trt | Treatment       | Rate      | Appl      |     |       |
|-----|-----------------|-----------|-----------|-----|-------|
| No. | Name            | Rate Unit | Code Plot | 1   | 2     |
| 1   | Untreated Check |           | ABC 102   | 0.0 | 100.0 |
|     |                 |           | 205       | 0.0 | 100.0 |
|     |                 |           | 303       | 0.0 | 100.0 |
|     |                 |           | 401       | 0.0 | 100.0 |
|     |                 |           | Mean =    | 0.0 | 100.0 |
| 2   | Tub             | 0.5 l/ha  | ABC 104   | 0.0 | 100.0 |
|     |                 |           | 201       | 0.0 | 100.0 |
|     |                 |           | 302       | 0.0 | 100.0 |
|     |                 |           | 403       | 0.0 | 100.0 |
|     |                 |           | Mean =    | 0.0 | 100.0 |
|     |                 |           |           |     |       |

## **Schedule Tasks**

### Schedule Tasks

#### Now supports **Pest Establishment Date** for Tasks and Interval

| A<br>A<br>A<br>Application<br>Assigned to | :<br>occurs 2 weeks after innoculation.<br>:: Jenkins, B. ~                                                  |                                                                                                    |                                                                                                    |                    |
|-------------------------------------------|----------------------------------------------------------------------------------------------------|----------------------------------------------------------------------------------------------------|----------------------------------------------------------------------------------------------------|--------------------|
| mpleted<br><i>r 2024</i>                  | Schedule Tasks         Type         Treatment application - for Appl         Assessment - for Rating Timing: | Code:                                                                                                    | Description:     Artificial infestation/innoc                                                                                                    | culation of Pest 1 |
|                                           | Other     Establishment Da                                                                                   | te V                                                                                                    | Assigned to:                                                                                                    | ~                  |
|                                           | Pest Establishment Date C                                                                                    | code Pest Name<br>HYTIN Late blight of potato                                                                                                    | Attributes                                                                                                    | sper day           |
|                                           | A<br>A<br>Application<br>Application<br>Assigned to<br>npleted<br>2024                                       | A Application occurs 2 weeks after innoculation.   Assigned to: Jenkins, B.   Assigned to: Jenkins, B.   Assigned to: Jenkins, B.   Type Treatment application - for Appl (   Assessment - for Rating Timing: Other   Other Establishment Date   Tim Pest List   Pest Establishment Date C | A   A   Application occurs 2 weeks after innoculation.   Assigned to: Jenkins, B. Impleted Schedule Tasks Schedule Tasks Type Treatment application - for Appl Code: Assessment - for Rating Timing: Other Establishment Date Impleted Pest List Pest List Pest List Pest Establishment Date Code Pest Name Pest Name Pest List Pest List Pest Establishment Date Pest List Pest List Pest | A                  |

### Schedule Tasks

Application list now includes Method, Timing, and Placement

Adds detail for scheduling applications or tasks relative to applications

Fixes issue where applications did not display in this list in a protocol

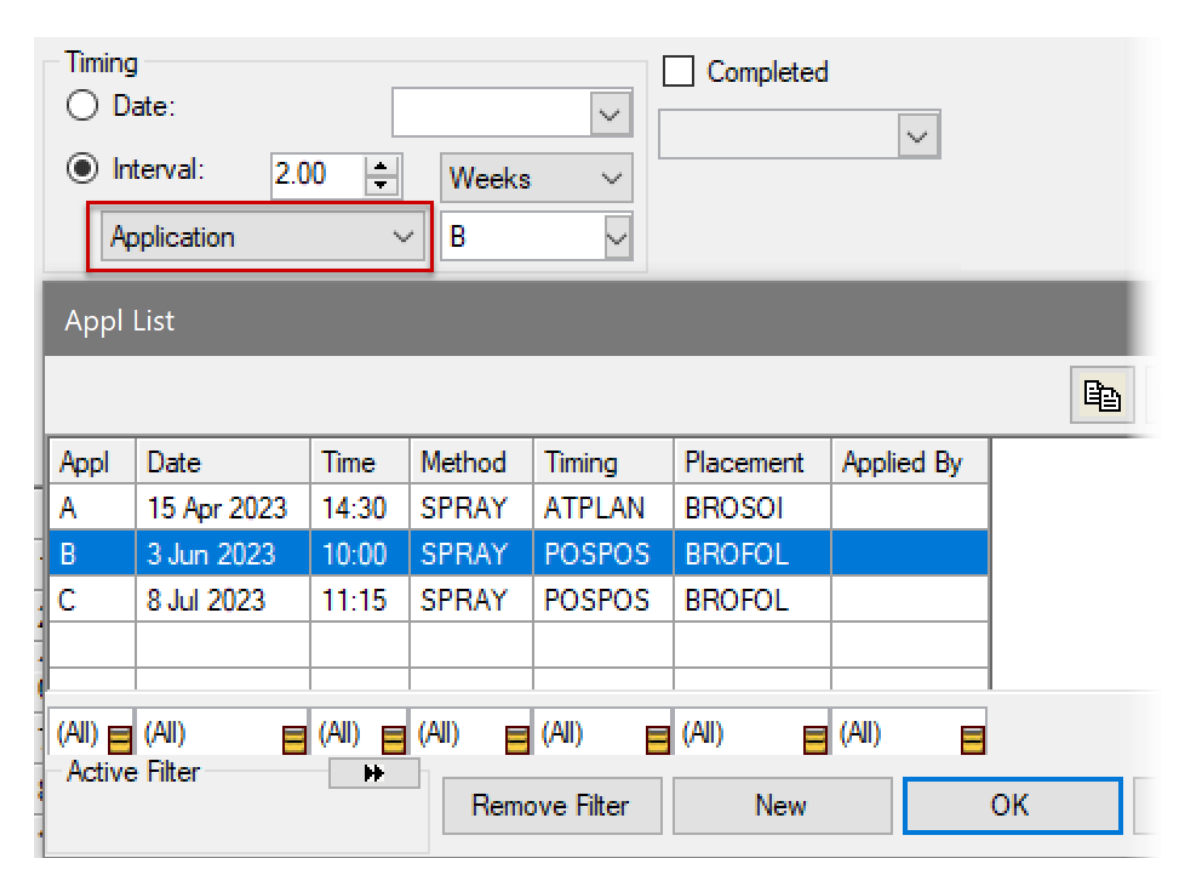

# **Study Rules**

### **Selected rules**

#### Added checkboxes to select a group of rules to perform actions:

- Delete
- Copy/Cut (use right-click)
- Save Set

| Study Rules - Rule 2 d | of 4 |
|------------------------|------|
| Properties             | , ц  |
| · · ·                  | L '  |
|                        |      |
|                        |      |
|                        |      |
|                        |      |
| Load Set               |      |
|                        |      |
| Save Set               | ▼    |
| Save All               |      |
| Current Tab            |      |
| Selected               |      |
|                        |      |
|                        |      |
| Previous               |      |
|                        |      |

| Study Rules - Rule 7 of 7 | Rule Set: ARI  | McoachRules2                                                   |                        |             |                             |                      |                     |  |
|---------------------------|----------------|----------------------------------------------------------------|------------------------|-------------|-----------------------------|----------------------|---------------------|--|
| Properties                | Header         | Treatment Site Descri                                          | iption Assessment Data | Protocol De | scription Settings          | Trial   Protocol   R | ule Sets            |  |
| New                       | Field:         | Rate U                                                         | Init                   |             | Type:<br>Required           |                      |                     |  |
| 🗈 Duplicate               | Permission     | n to Edit Rule: Everyo                                         | one in my company      |             | Recommended<br>Hidden Field |                      |                     |  |
| 🗙 Delete Rule             | Owner ID       | : XSZN/                                                        | AF.                    |             |                             |                      |                     |  |
| Clear Rule Set            | Active         | Active when                                                    |                        |             |                             |                      |                     |  |
|                           | Conditio       | Condition: Lock Treatment line to prevent edi 🗸 Trt Lines: All |                        |             |                             |                      |                     |  |
| 🖄 Load Set                | ☐ [Ž] Load Set |                                                                |                        |             |                             |                      |                     |  |
| Save Set                  | Ed             | it                                                             |                        |             |                             |                      |                     |  |
|                           |                |                                                                |                        |             |                             |                      |                     |  |
|                           |                |                                                                |                        |             |                             |                      |                     |  |
| Previous                  |                |                                                                |                        |             |                             |                      |                     |  |
| ▼ Next                    | Rule           | Туре                                                           | Editor                 | Fie         | ld                          |                      | Condition           |  |
|                           |                | Required                                                       | Site Description       |             | neral Trial - Latitude of   | LL Comer *           |                     |  |
|                           | 2 L            | Required                                                       | Site Description       |             | neral Trial - Longitude     | of LL Comer °        | Always              |  |
| 🚑 Print                   | 3 C            | Limit validation list                                          | Assessment Data        |             | op & Pest in Site Descr     |                      | Always              |  |
|                           | 4              | Strict Validation                                              | Treatments             | For         | т Туре                      |                      | Always              |  |
| у нер                     | L              | Hidden Field                                                   | Treatments             | De          |                             |                      | If not in my compar |  |
|                           | 6              | Required                                                       | Treatments             | Ra          | te                          |                      | Lock Treatment line |  |
|                           |                | Required                                                       | Treatments             |             | te Unit                     |                      | Lock Treatment line |  |
|                           |                |                                                                |                        |             |                             |                      |                     |  |
| Show all rules            | 1              |                                                                |                        |             |                             |                      | - >                 |  |

## Attachments

### **Attachments Editor**

#### New option to display size of attachment files

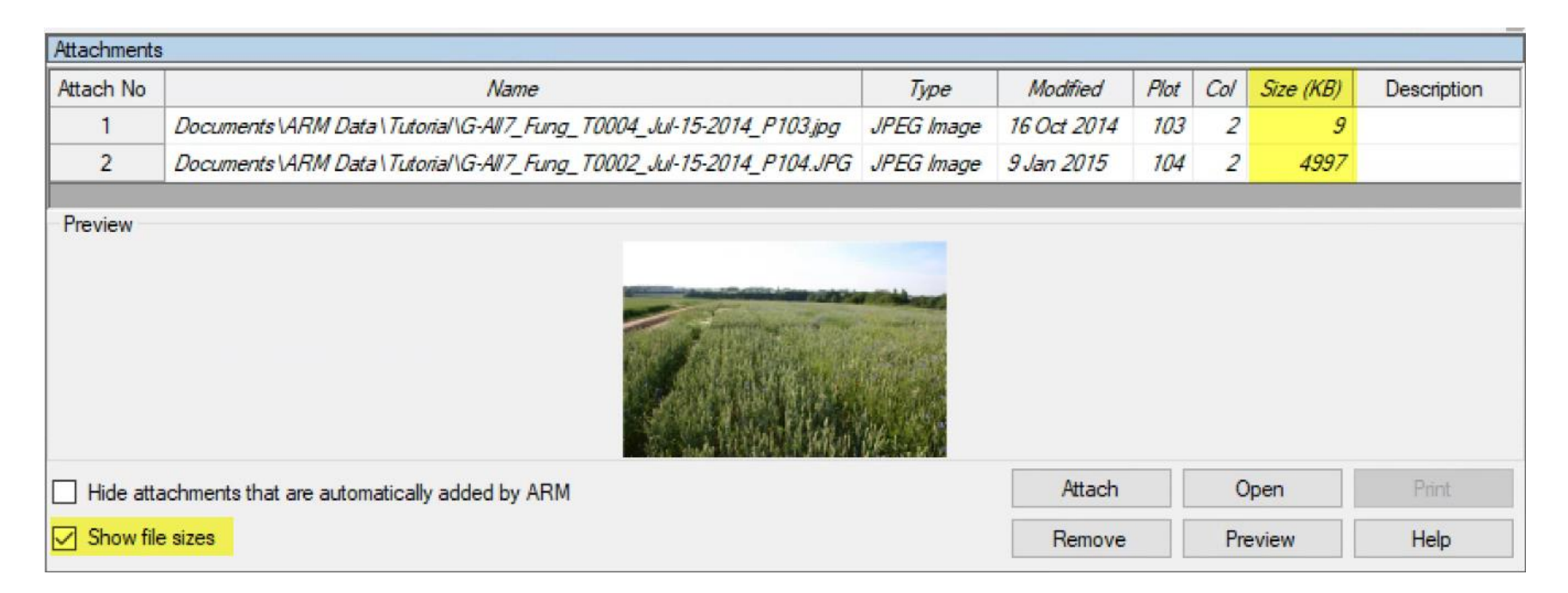

Files can be changed outside of ARM, so this is a toggle to turn on or off

# Study List

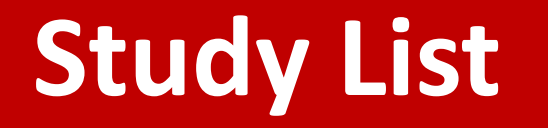

Added new fields to the Study List:

• Trial Origin, SE Definitions – SE Name, Assessment Data – SE Name

*Tip: Use both SE Name filters to find trials that did not use a particular SE:* 

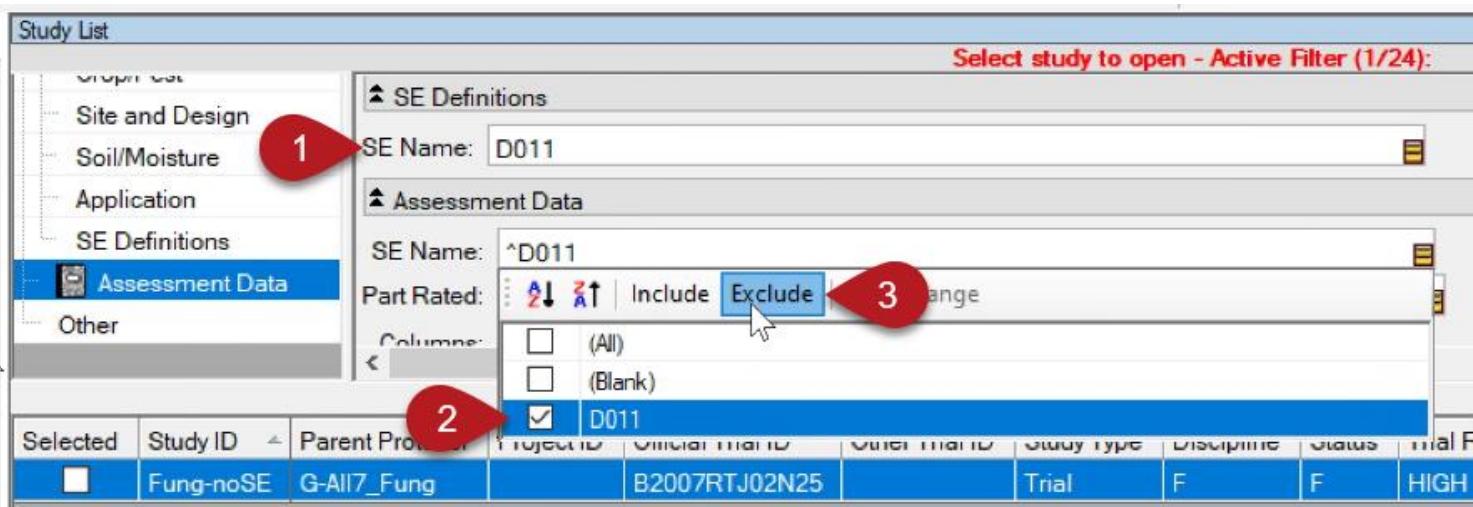

# **Bug Fixes**

### Impactful fixes

Fixed issue where box-whisker graph outliers may be beyond the Y-axis range, when the Y axis scale is set to Zero Origin.

Improved messaging when an image is corrupt or too large to add to the Profile or to sign a trial.

Fixed so trial columns that have a blank ARM Action Code are not forced into separate grand mean columns in ARM ST (Summary across Trials) add-in.

Changed so incompatible filename characters are not allowed in Protocol ID and Trial ID fields. These include: \/:\*?<>|#%&\$!'@+`=